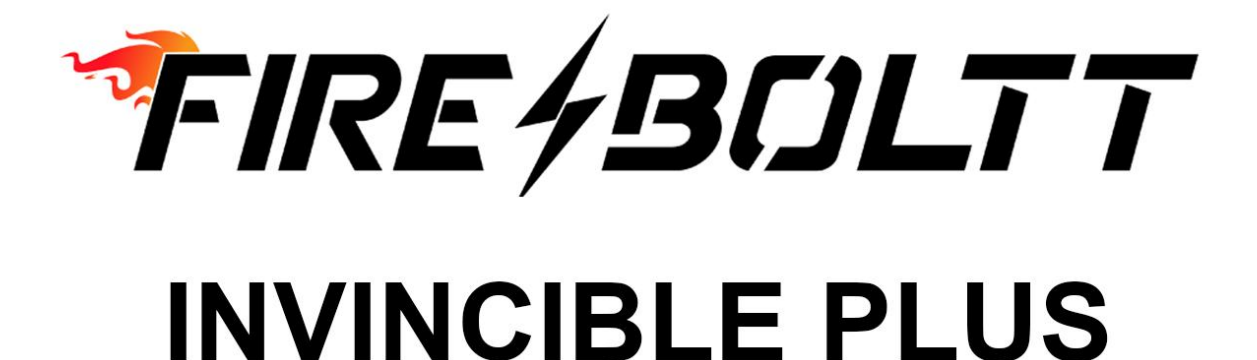

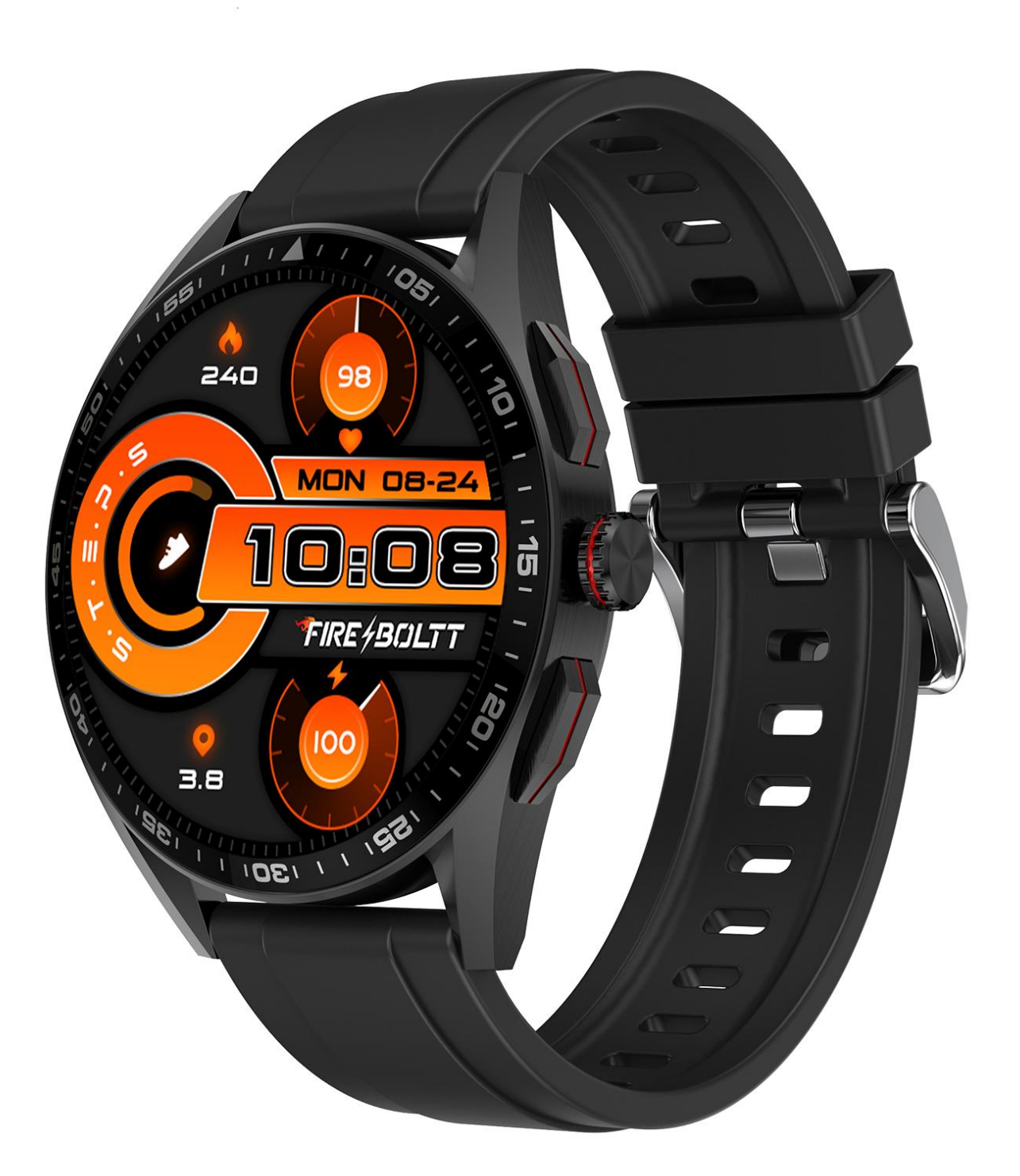

## BSW097 Smart Watch

# USER MANUAL

### Downloading and connecting of smart watch with FB Invincible Plus APP

 Download and install FB Invincible Plus APP.
Scan QR code with mobile phone to download APP.

3. For IOS system, select APP Store, search for FB Invincible Plus APP.

Android system, select Google Play to download and install FB Invincible Plus APP. Or scan QR code to download.

Note: Your mobile phone must support Android 5.0 or iOS 9.0 or above, and Bluetooth 4.0 or above.

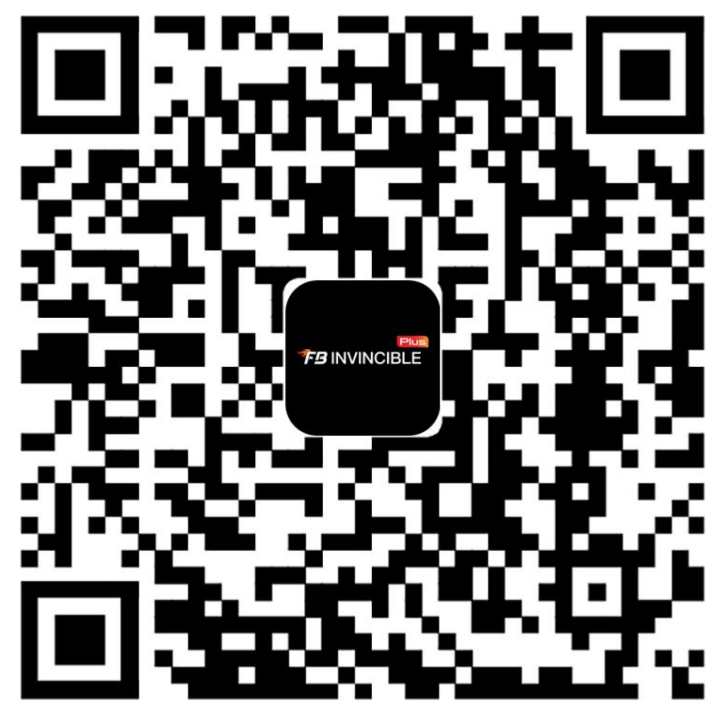

## Connect smart watch with FB Invincible Plus

<u>APP</u>

#### Search Device To Connect

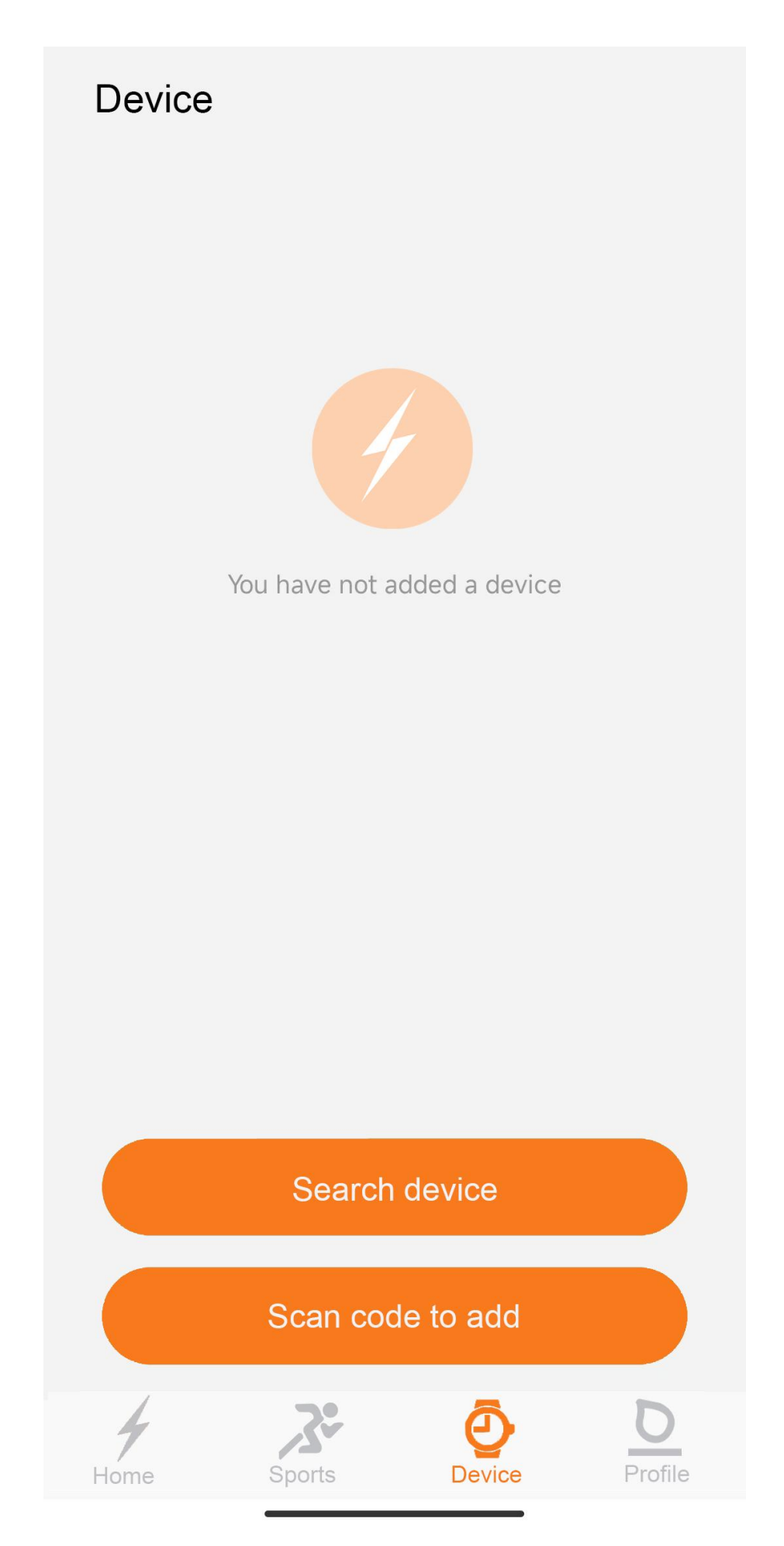

Tap Device icon on navigation bar and click on "Search Device" to find and connect BSW097 smart watch.(If you can not connect with APP,please check if you have open the bluetooth function of your phone, and try again.)

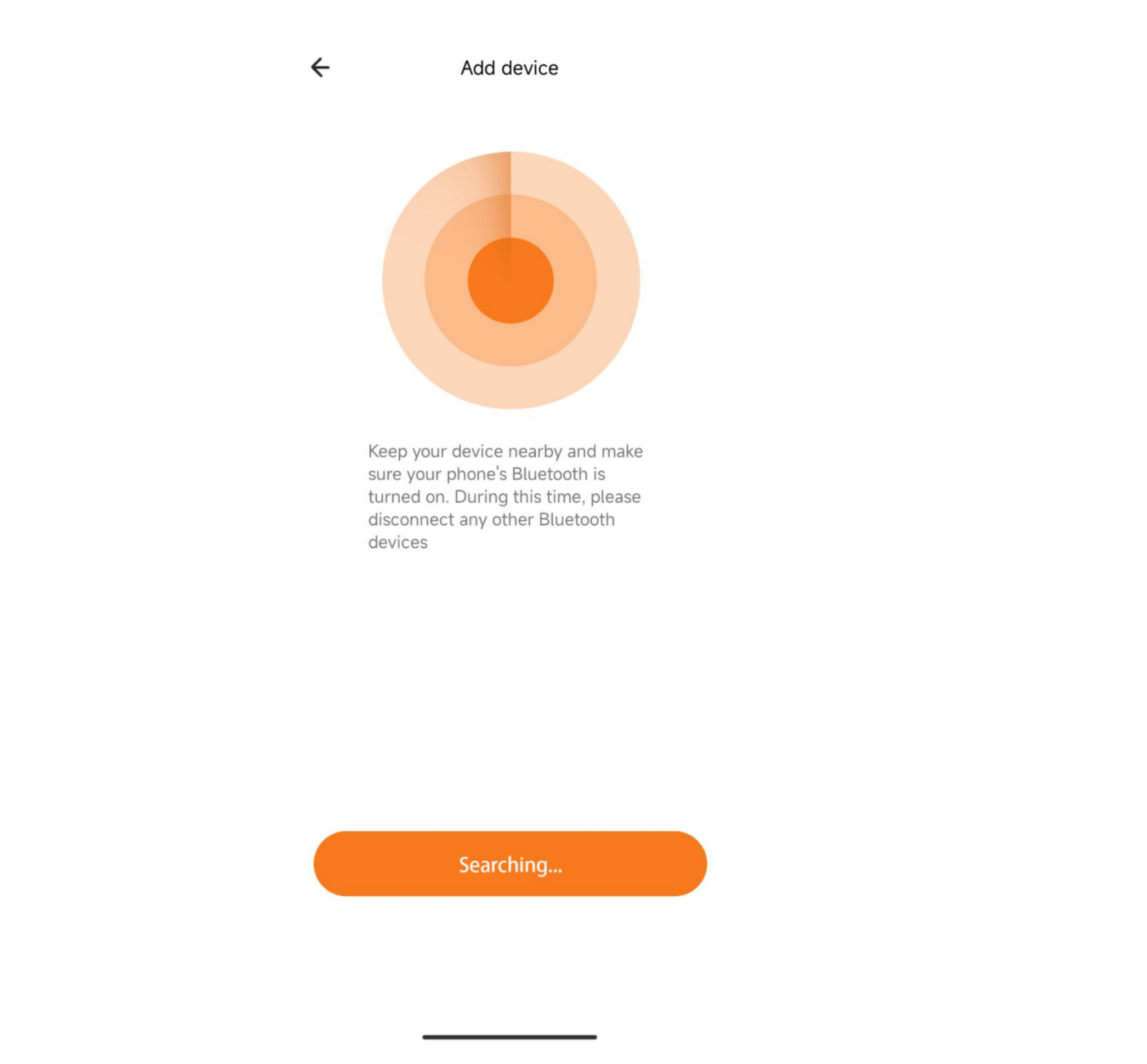

After clicking "Search Device", APP will search near smart watch device

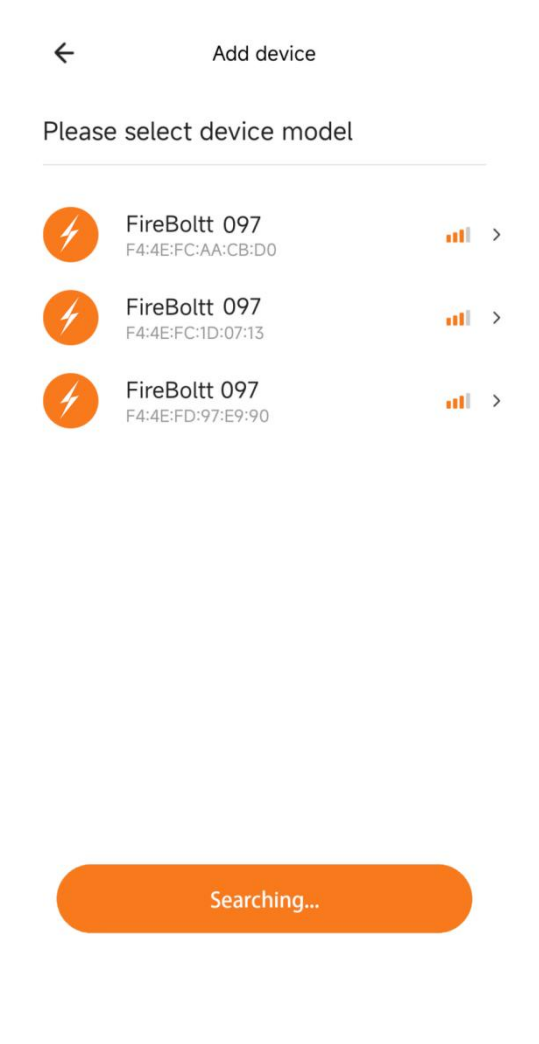

After searching device, APP will show the smart watch name and MAC address

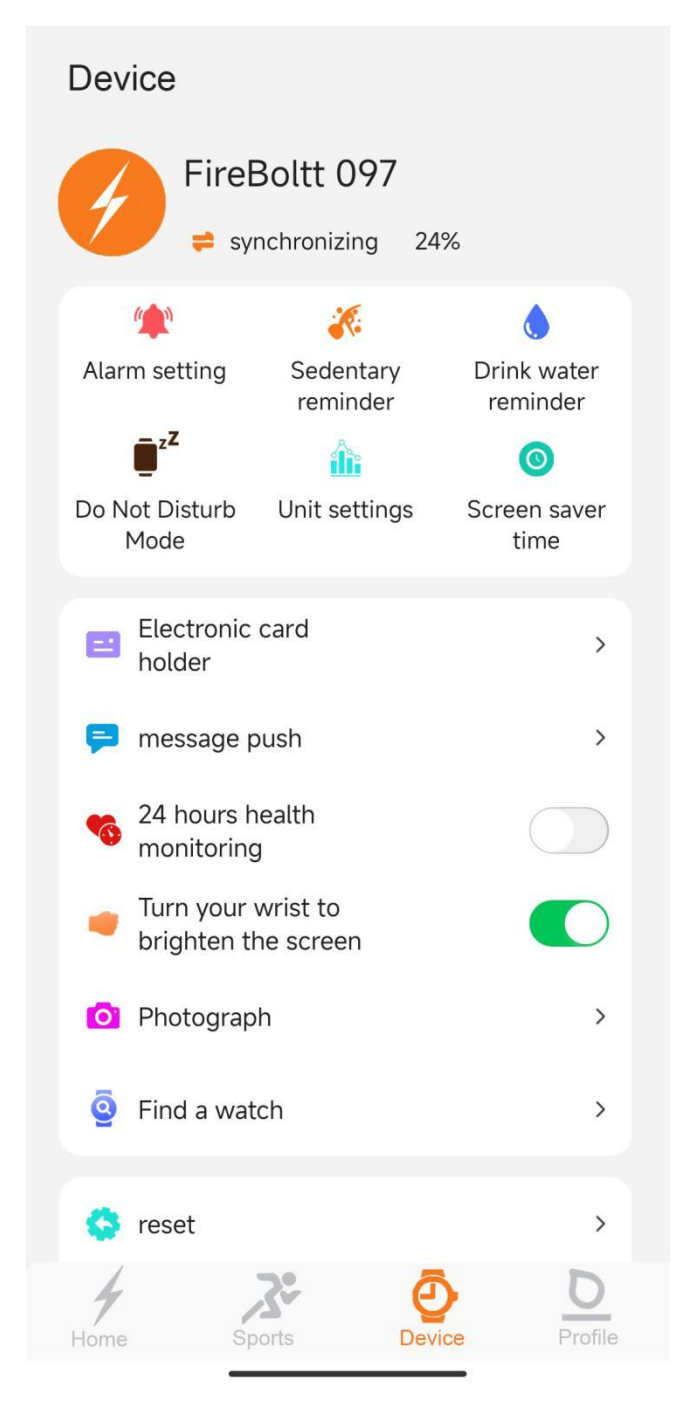

Click the device with corroct Name and MAC address (You can the device name from watch setting menu-"About ").After connecting, APP will show device name. And dispay "synchronizing"

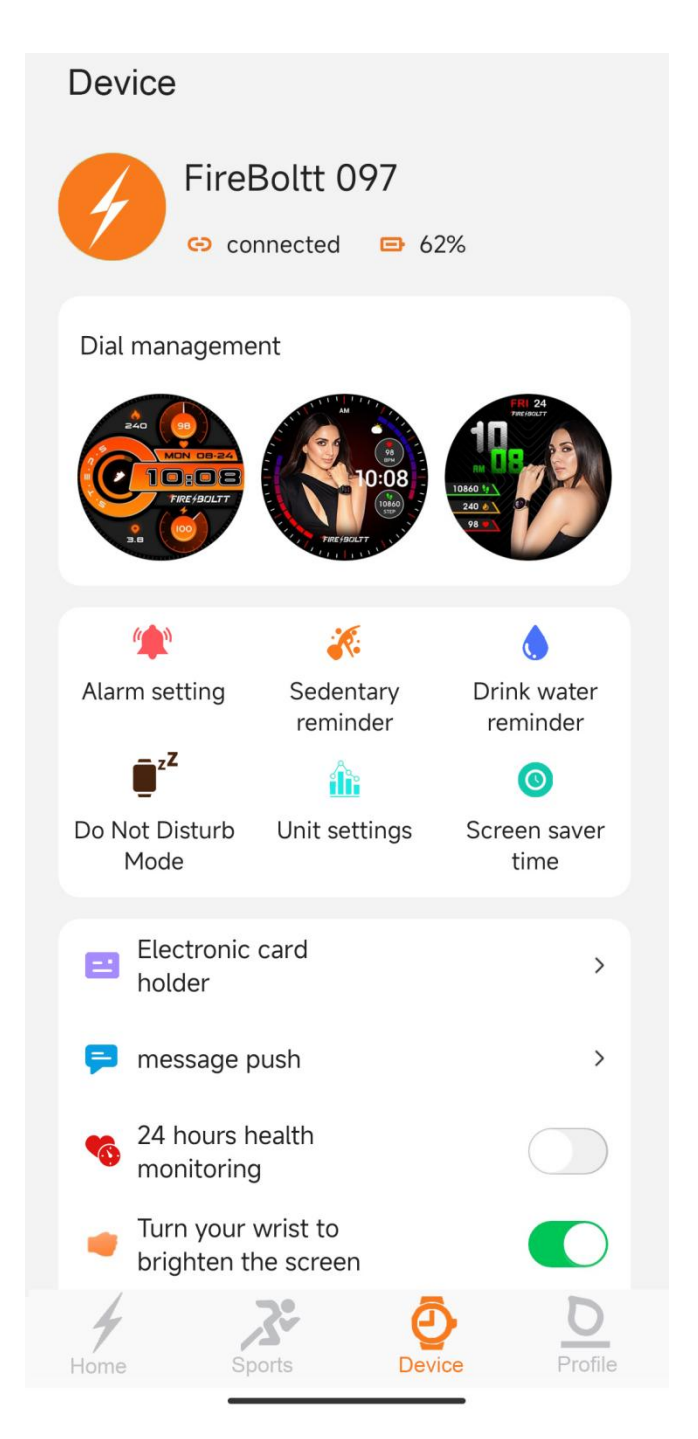

After synchronizing the data from watch.APP will show "Connected".It means the watchmis connected with FB Invincible Plus App.

There are two different contents of APP displaying after successfully connecting APP with smart watch, based on Android system and iOS system.

Please check the following contents for Androis system and iOS system.

How to connect watch with smartphone bluetooth:

#### For Android

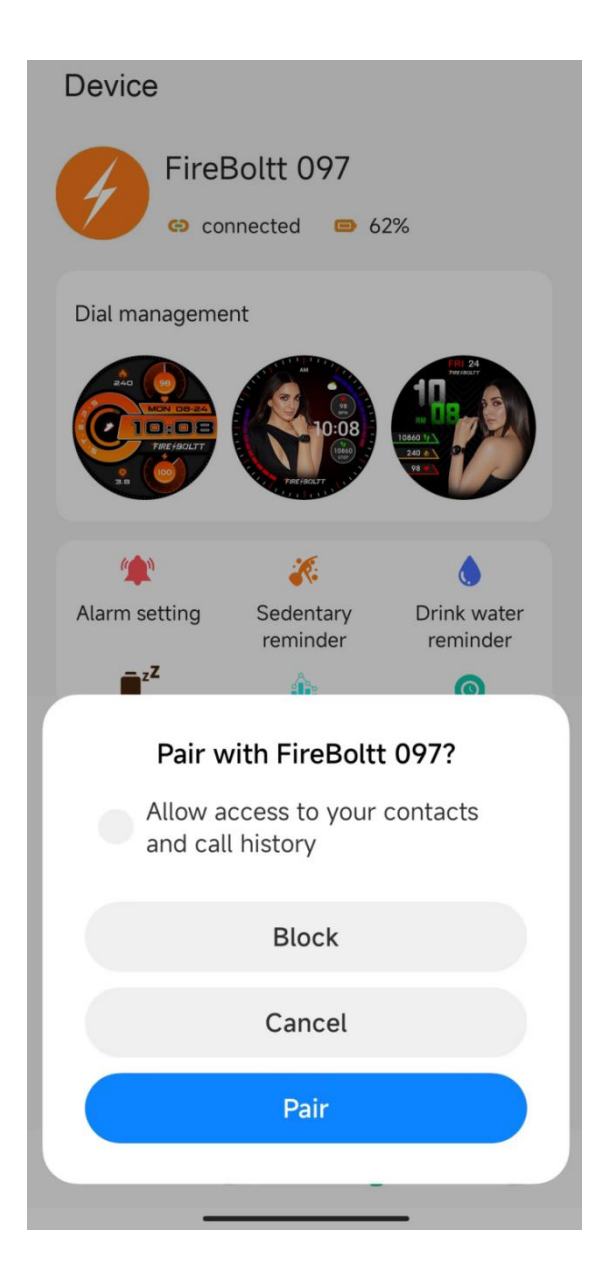

After synchronizing the date from watch and showing "Connected", the APP will show a bluetooth pairing request.

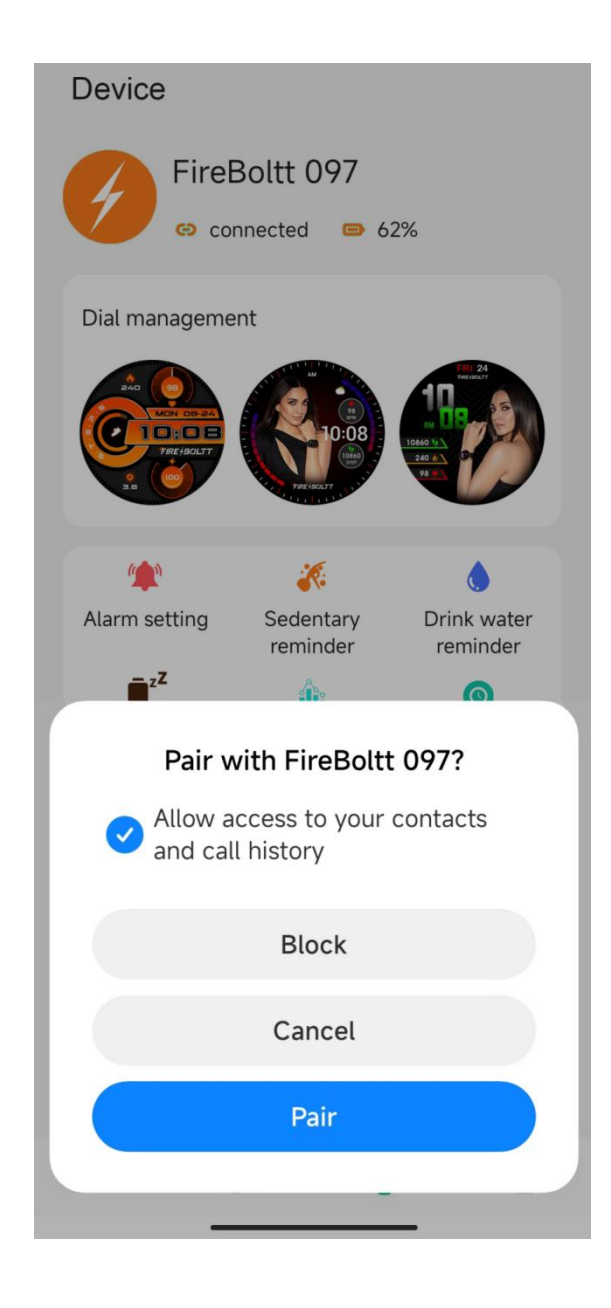

Please mark to "Allow access to your contacts and history".And "Pair" smartphone bluetooth with FireBoltt 097.

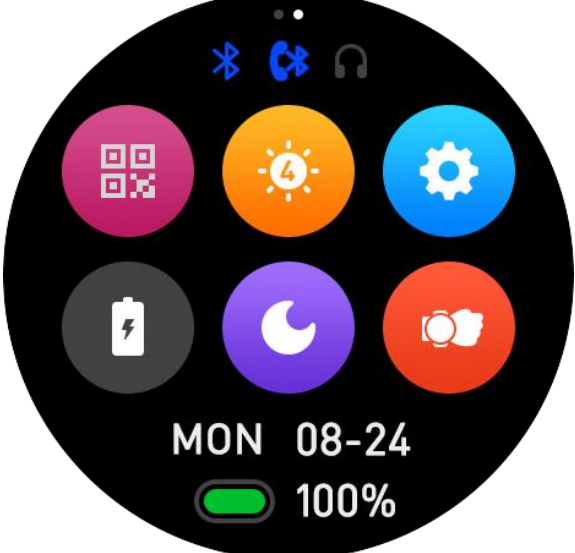

After connecting watch with FB Invincible Plus APP and smartphone bluetooth.Please go back to watch and swipe down at main interface to Hotkey menu to check if the bluetooth icon and phone bluetooth are both in blue colour.If the bluetooth icons are both in blue colour,then the watch is successfully connected with both APP and smartphone bluetooth.

#### For iOS

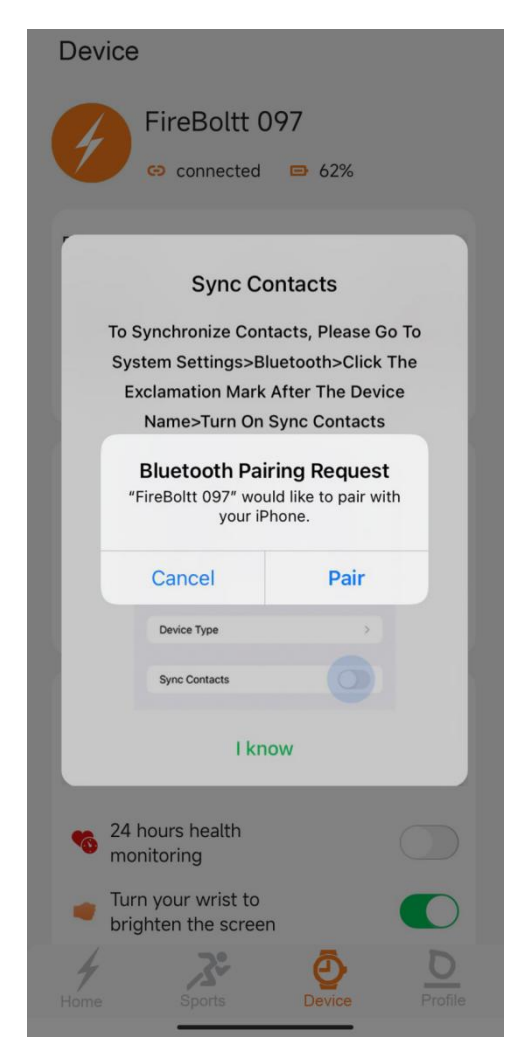

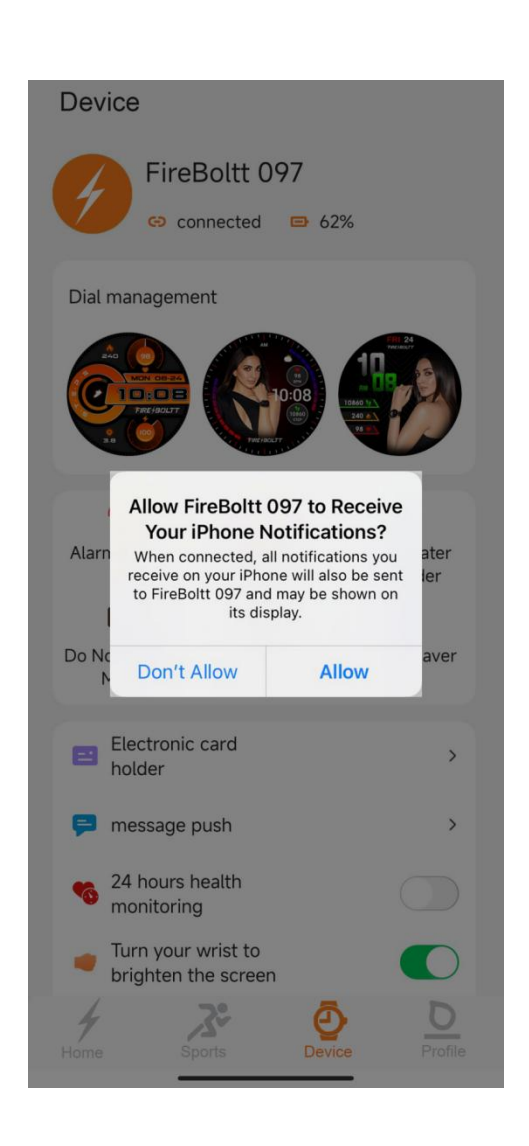

After synchronizing the date from watch and showing "Connected",the APP show a "Bluetooth Pairing Request". Please allow to "Pair"the watch and "Allow Fire-Boltt 097 to Receive your iPhone Notification".

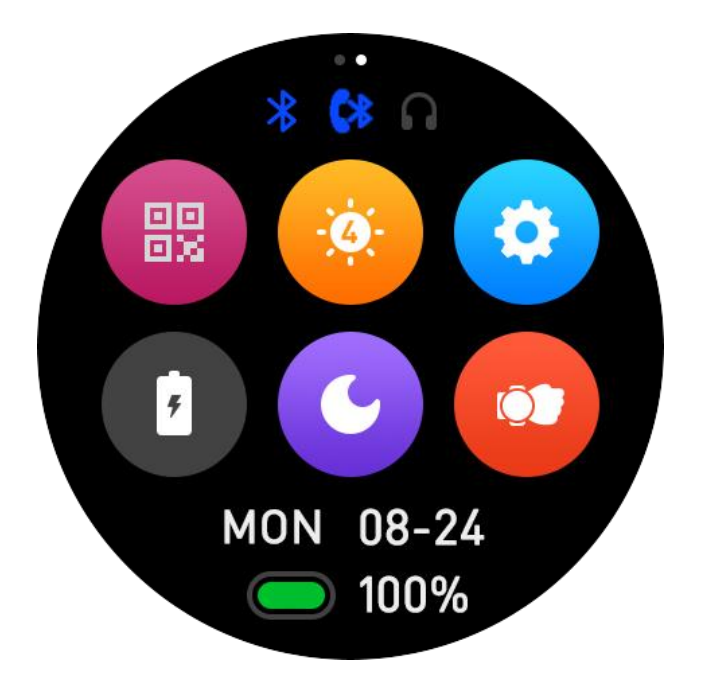

After connecting watch with FB Invincible Plus APP and smartphone bluetooth.Please go back to watch and swipe down at main interface to Hotkey menu to check if the bluetooth icon and phone bluetooth are both in blue colour.If the bluetooth icons are both in blue colour,then the watch is successfully connected with both APP and smartphone bluetooth.

#### Scan Smartwatch QR Code To Connect

There is another way to connect smartwatch with smartphone.

You can also scan the smartwatch QR code to connect smartwatch with smart phone. This a the way no need to search the device name and smartwatch MAC address.

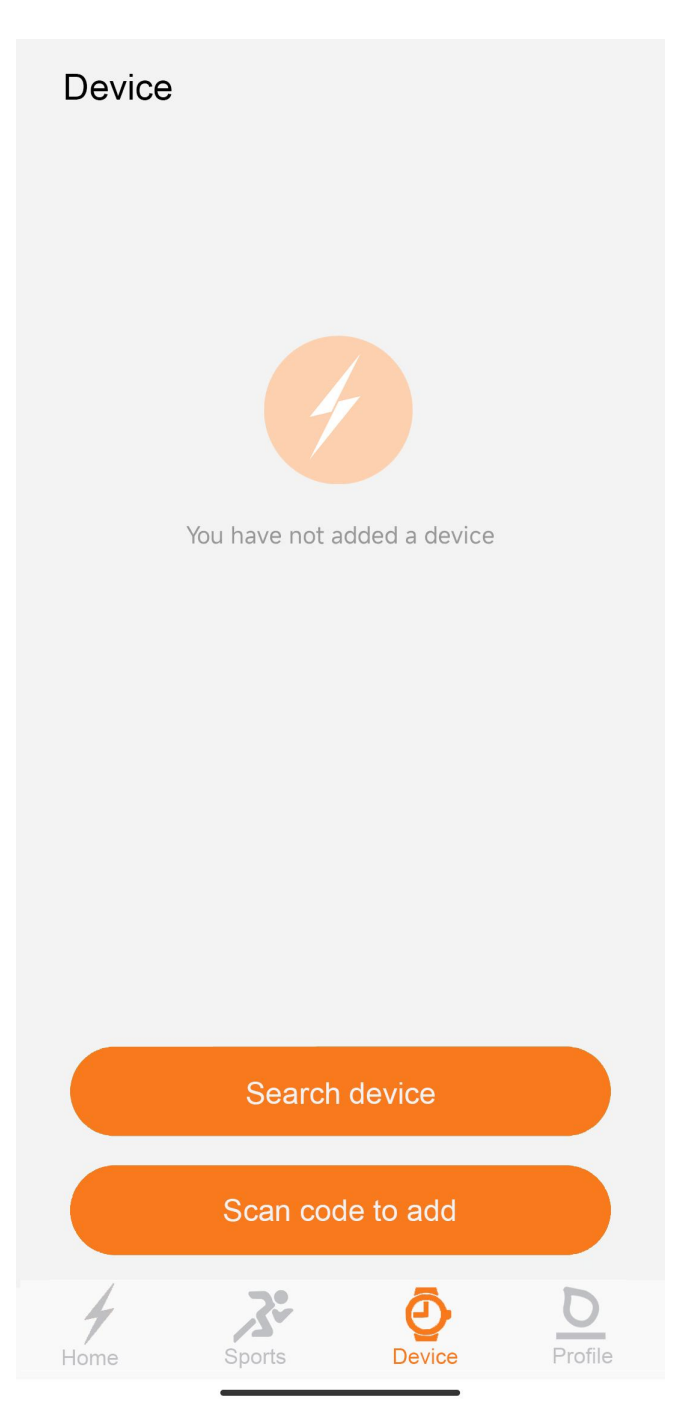

Tap Device icon on navigation bar and click "Scan code to add"

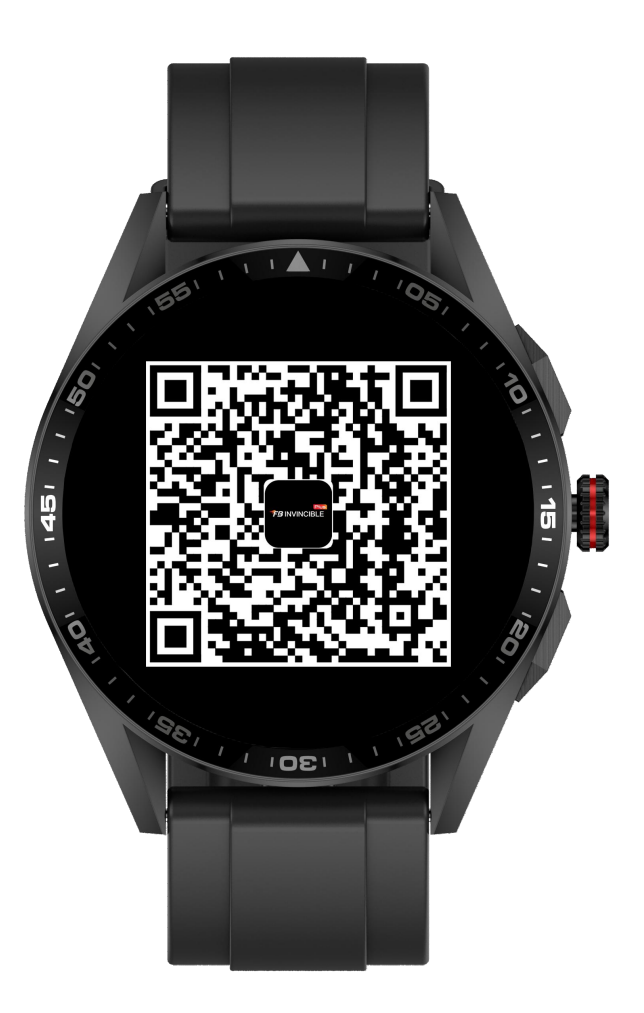

Swipe down at main interface to Hotkey menu to oprn smartwatch QR Code

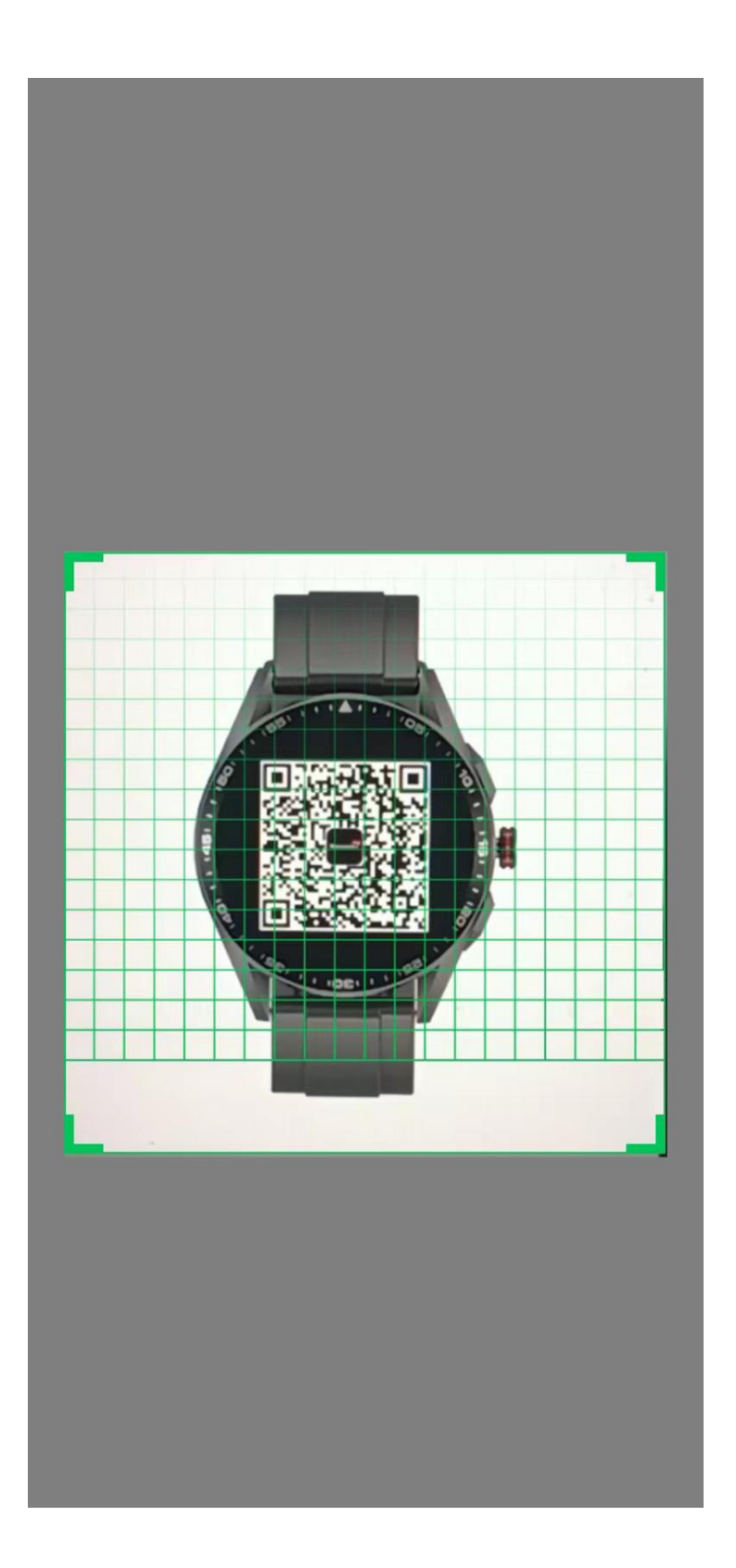

Scan the smartwatch QR Code via FB Invincible APP.Then follow the same steps by searching device to connect.

Please note:During all connecting process,you need to keep smartphone Bluetooth open.

#### **Bluetooth Calling Function**

After watch connecting with APP and phone Bluetooth.You can make or receive phone calls, check call records,check contacts.

Note:Please make sure to connect smart watch both with FB Invincible Plus APP and Phone Bluetooth before you use Bluetooth Calling functions.

For iOS, you need to go to smartphone bluetooth list and click "FireBoltt 097" to allow smartwatch use "Sync Contact" data.

| Settings Blue                                   | tooth                    | < Bluetooth FireBoltt 097  |                 | Kelletooth FireBoltt 097   |           |
|-------------------------------------------------|--------------------------|----------------------------|-----------------|----------------------------|-----------|
| Bluetooth                                       |                          | Show Notifications         |                 | Show Notifications         | C         |
| Now discoverable as "iPhor                      | ne-ZY".                  |                            |                 |                            |           |
| MY DEVICES                                      |                          | Name                       | FireBoltt 097 > | Name Fir                   | eBoltt 09 |
| FireBoltt 097                                   | Connected (i)            |                            |                 |                            |           |
| OTHER DEVICES                                   |                          | Device Type                | >               | Device Type                |           |
| To pair an Apple Watch with<br>Apple Watch app. | h your iPhone, go to the | Sync Contacts              |                 | Sync Contacts              |           |
|                                                 |                          | SYSTEM NOTIFICATIONS       |                 | GROUPS                     |           |
|                                                 |                          | Share System Notifications |                 | Phone Favorites            |           |
|                                                 |                          |                            |                 | Phone Recents              |           |
|                                                 |                          | Disconnect                 |                 |                            |           |
|                                                 |                          | Forget This Device         |                 | All Contacts               |           |
|                                                 |                          |                            |                 | SYSTEM NOTIFICATIONS       |           |
|                                                 |                          |                            |                 | Share System Notifications |           |
|                                                 |                          |                            |                 | Disconnect                 |           |
|                                                 |                          |                            |                 | Forget This Device         |           |
|                                                 |                          |                            |                 |                            |           |

Swipe left or tap Bluetooth Calling icon to enter into Bluetooth Calling interface. It shows Recents, Contact and Dialpad in Bluetooth Calling interface.

#### Part A - Making Bluetooth Phone Calls

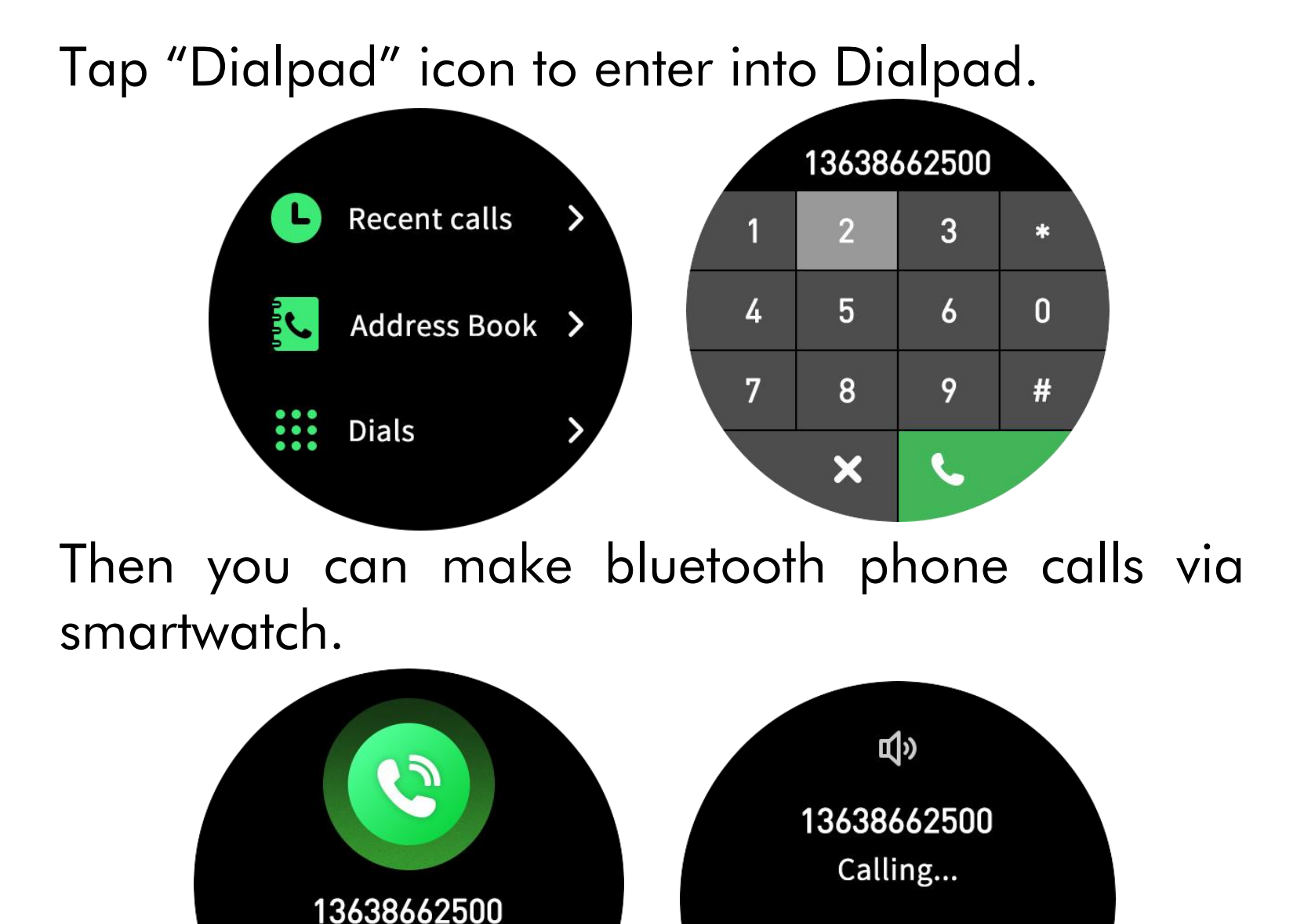

#### Part B - Check and Sync Recent Calls

Calling...

Tap Recents from Bluetooth Calling interface to check recent calls. And you can tap the Sync icon to sync smartphone recent calls to smartwatch.

**%** 

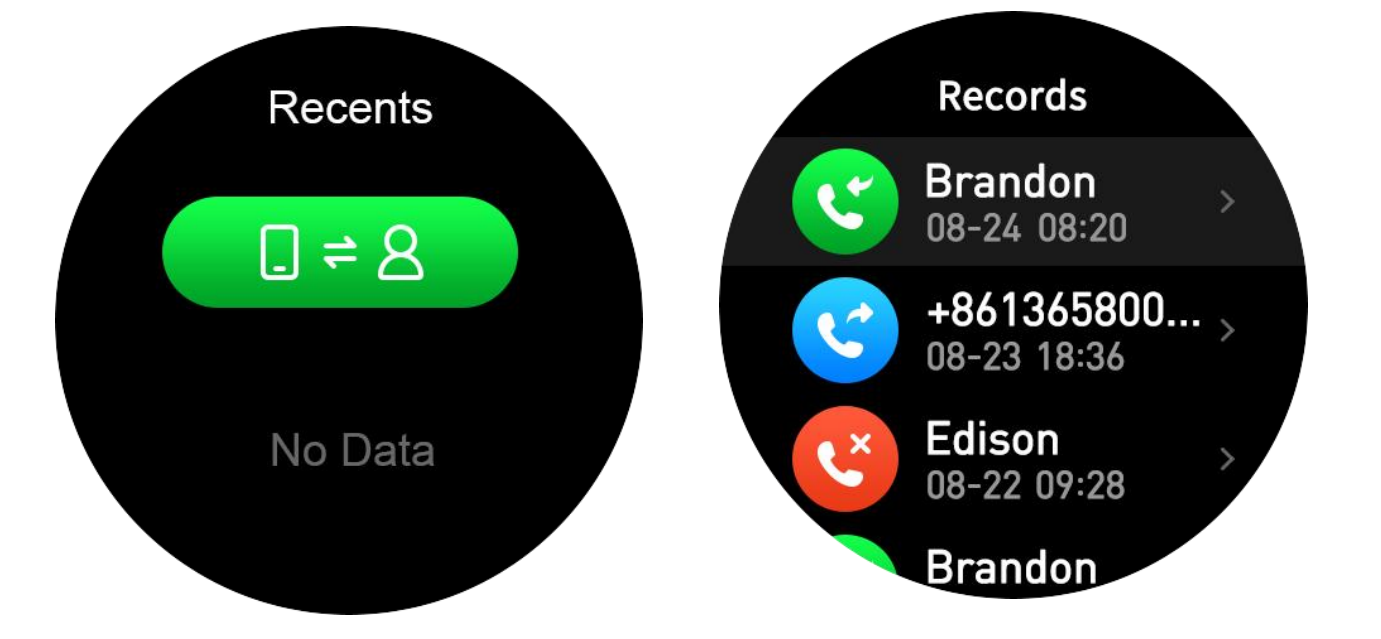

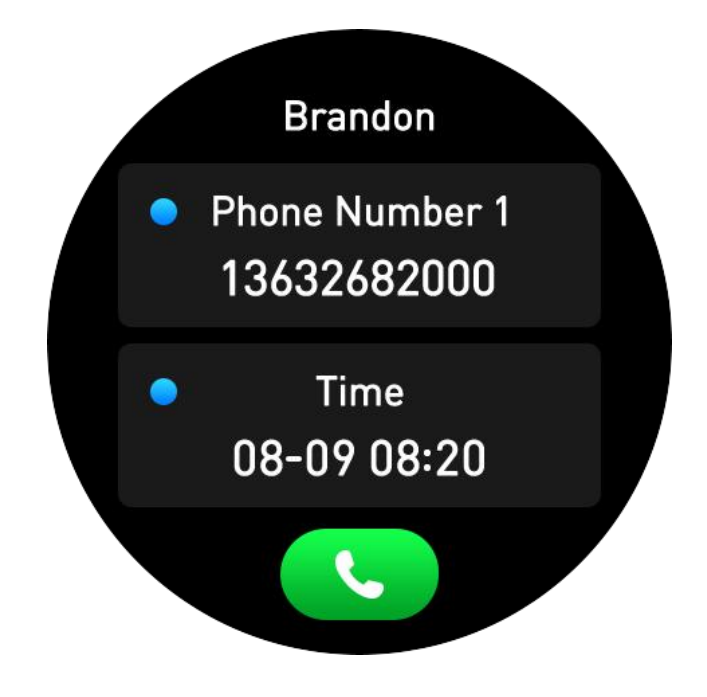

#### Part C - Sync and Check Smartphone Contacts

Tap Contact from Bluetooth Calling interface to Sync and check smartphone contacts. You can tap the Sync icon to sync smartphone contact to smartwatch.

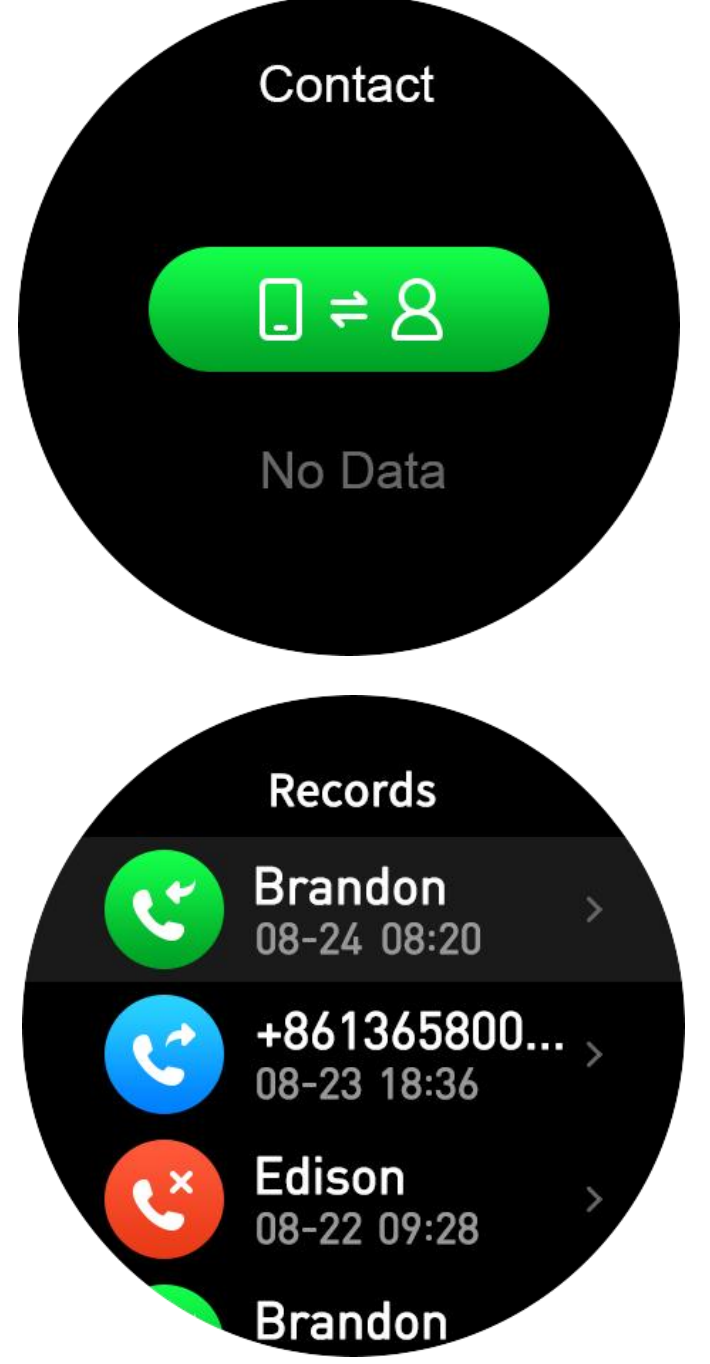

Part D - Switch calls between Phone or Watch

Switch Between Watch or Phone During an Active Call:

If your watch is connected to the Phone via Bluetooth,all calls will come on the watch by default. If you want to change the call to the phone during an active call, simply click on FireBoltt 097 Bluetooth icon to select. The call will then come on your phone.

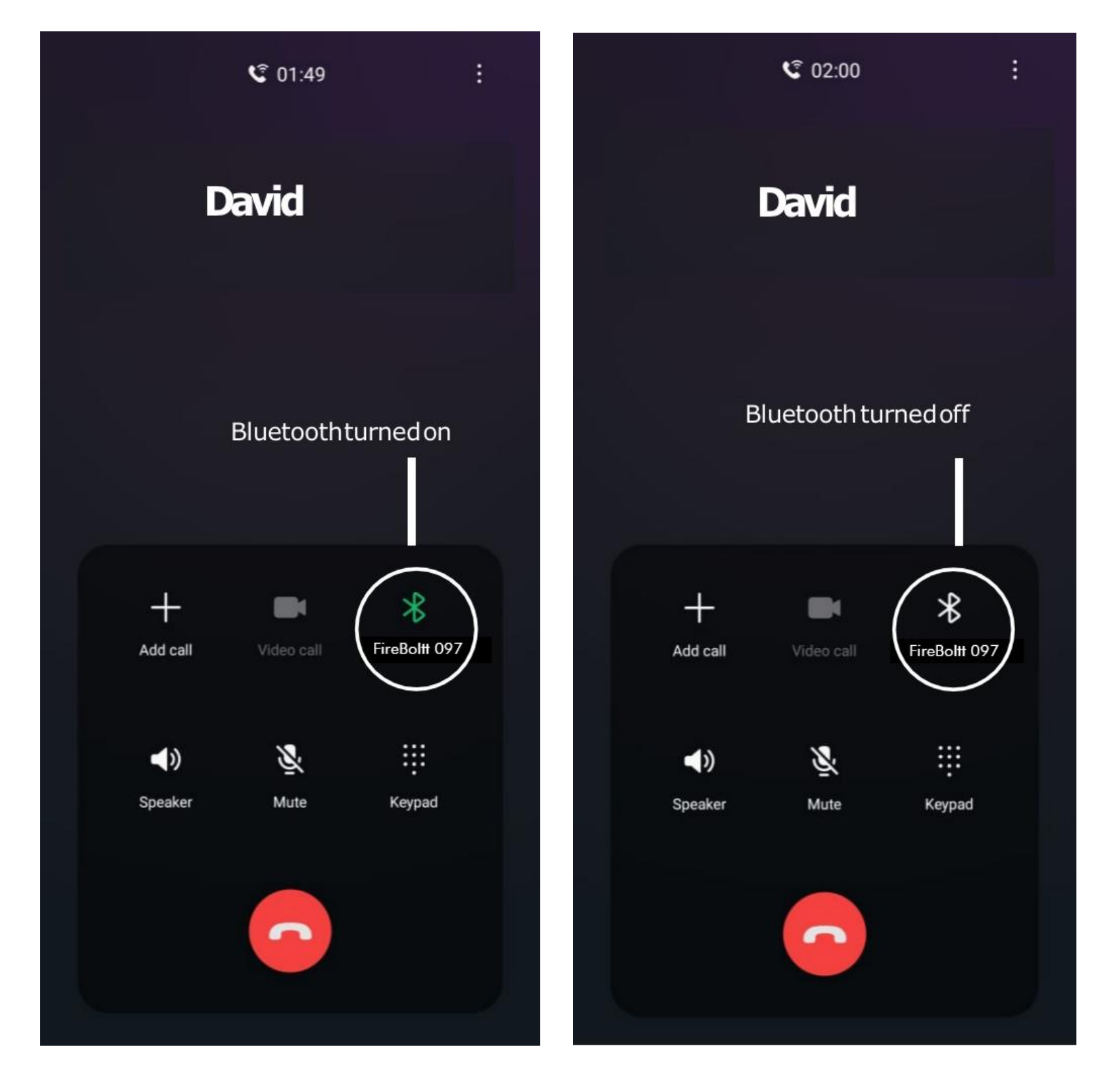

#### Charge The Battery And Battery Lfie

BSW097 charger is a 4-pin magnetic charger. If you need to charge smartwatch or load the songs to smartwatch, you can just put the 4-pin charger on the charging port of the smart watch.

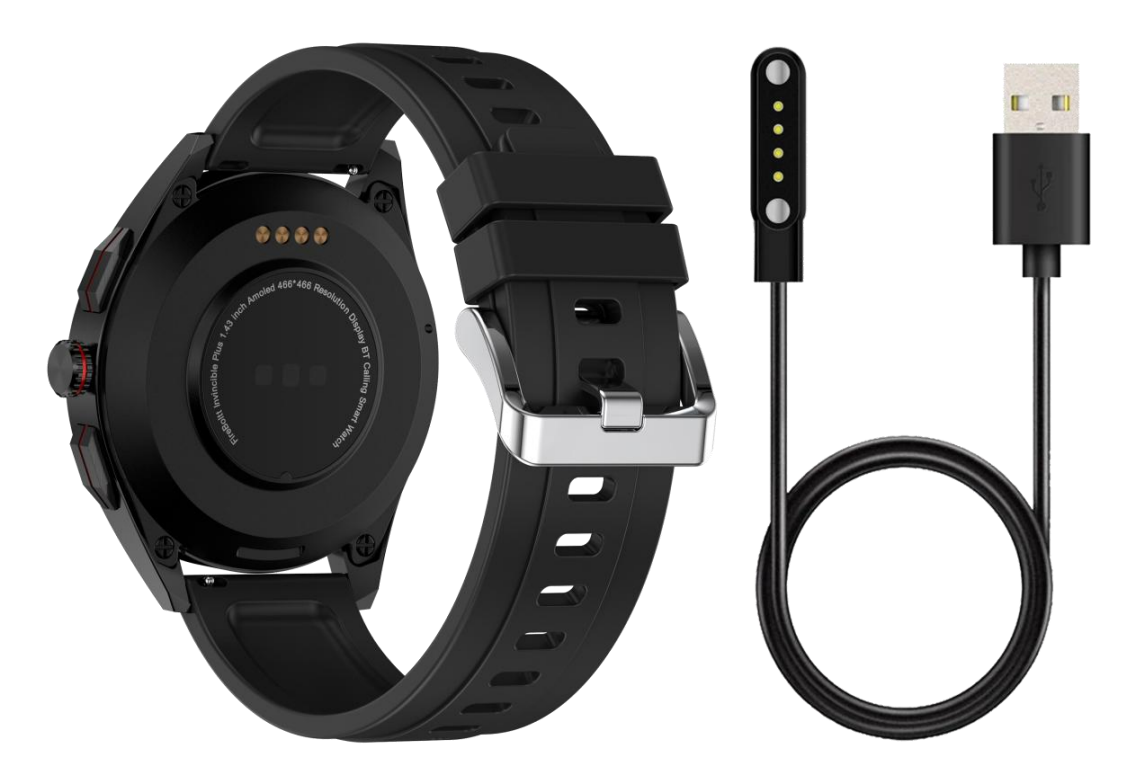

4-Pin Cable can be used to charge the battery and upload musics to smartwatch.

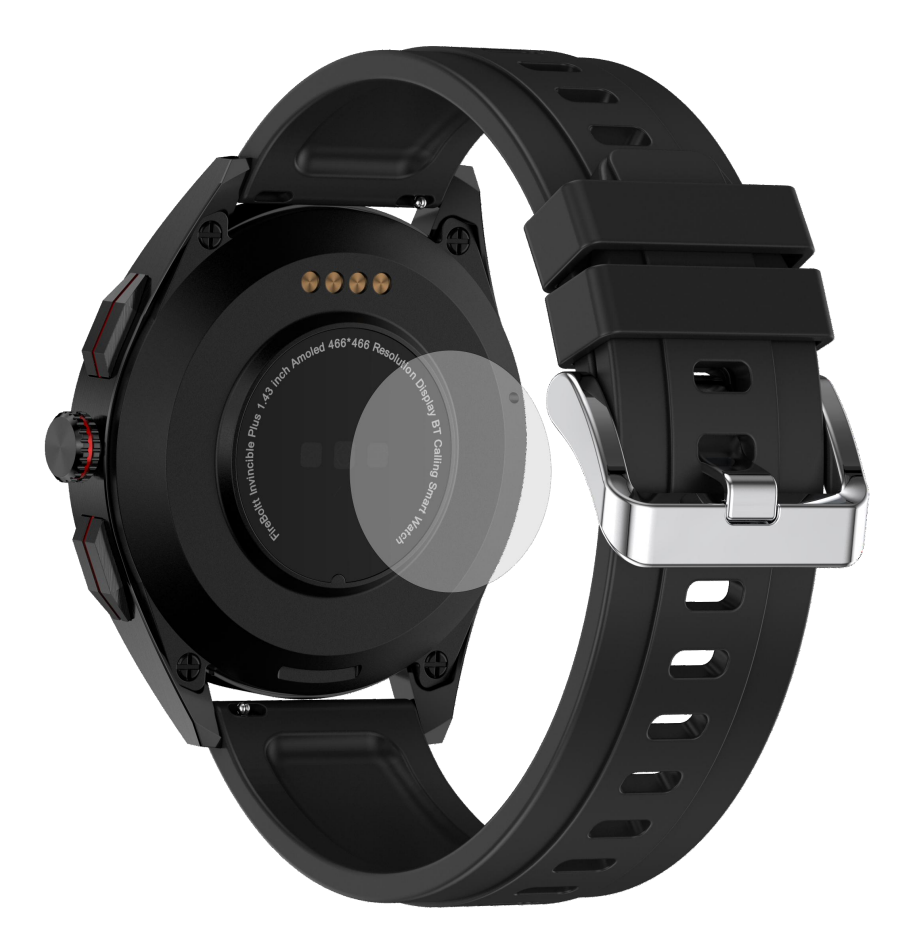

There is a heart rate sensor on the sensor, you can take it off before using smartwatch.

It takes about 3 hours to 3.5 hours to fully charge the battery.For first using,please charge the battery for 3.5 hours before using.

The battery life time depends on your usage of the smartwatch. The below life time is only for your reference.

General standby time is 15 Days(Not with Screen Screen Always-on function).

Screen always-on standby time is 2 Days.

Normally using time is 3-4 Days.

Advice: To conserve battery, It is advised to turn off the bluetooth when not in use.

#### **Functions Navigation And Buttons**

The screen can be navigated by swiping left/ right or swiping up/down.

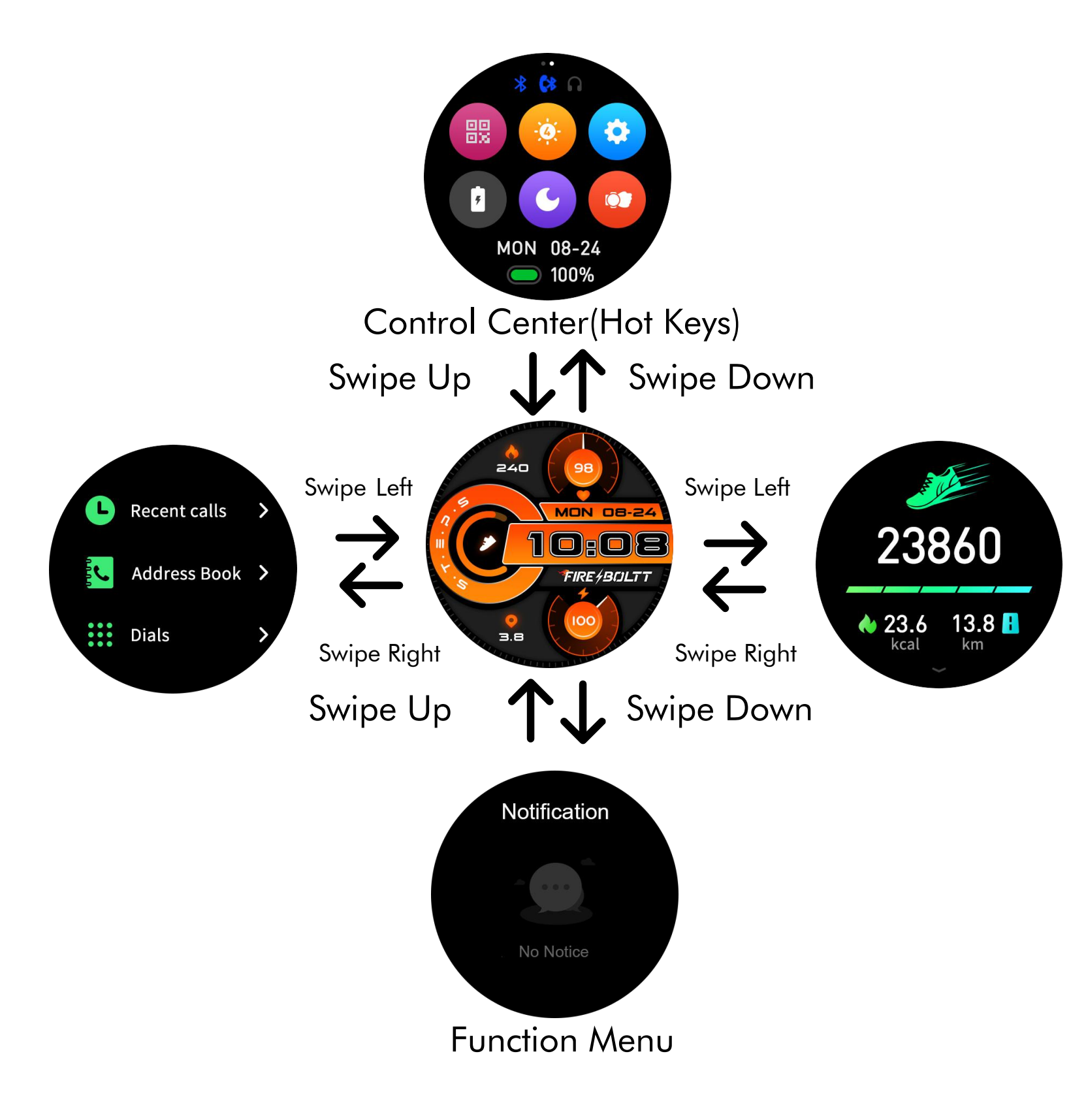

#### Part A - Control Center (Hot Keys)

Swipe down to view watch settings.

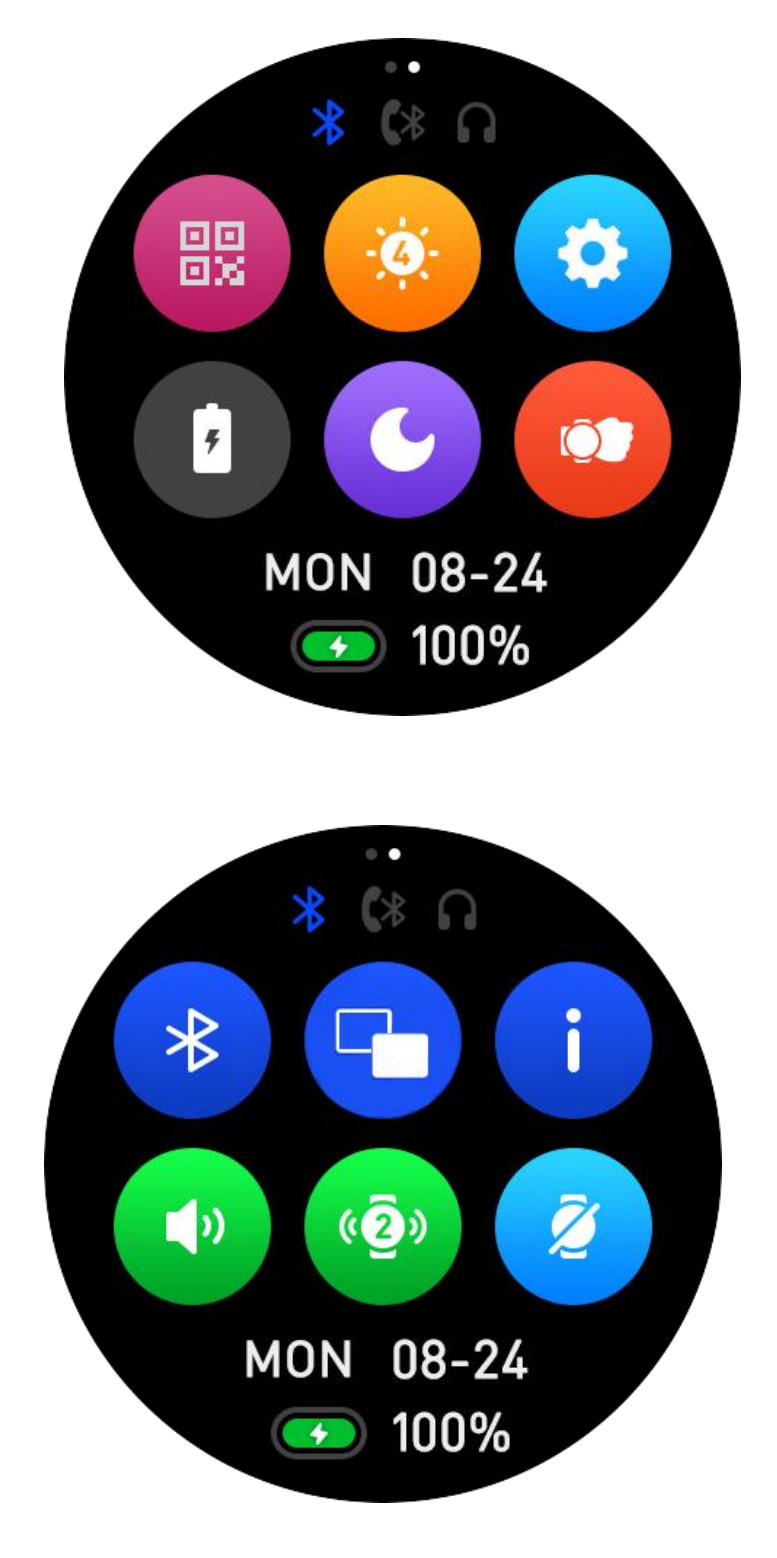

APP QR Code:

Click to download FB Invincible Plus APP. Scan to connect watch with smartphone via APP.

Brightness: Adjust the brightness of the screen.

Setting: Enter into setting center.

Power Save: Tap the icon to turn on or turn off Power Save function. DND Mode:

Tap the icon to turn on or turn off Do Not Disturb Mode.

Raise Hand To Light Screen:

Tap the icon to turn on or turn off Raise Hand To Light Up Screen function.

Bluetooth Mode Switch: Tap the icon to switch the bluetooth mode of Music Player.

View Menu Switch: Tap the icon to change different menu styles.

About: Check the smartwatch information.

Sound Volume: Tap the icon to adjust smartwatch sound volume.

Vibration Strength: Tap the icon to adjust smartwatch vibration strength.

Screen Off Setting: Tap the icon to set the screen off time.

#### Part B - Basic Functions Interface

Swipe left or right to enter into basic functions interface.

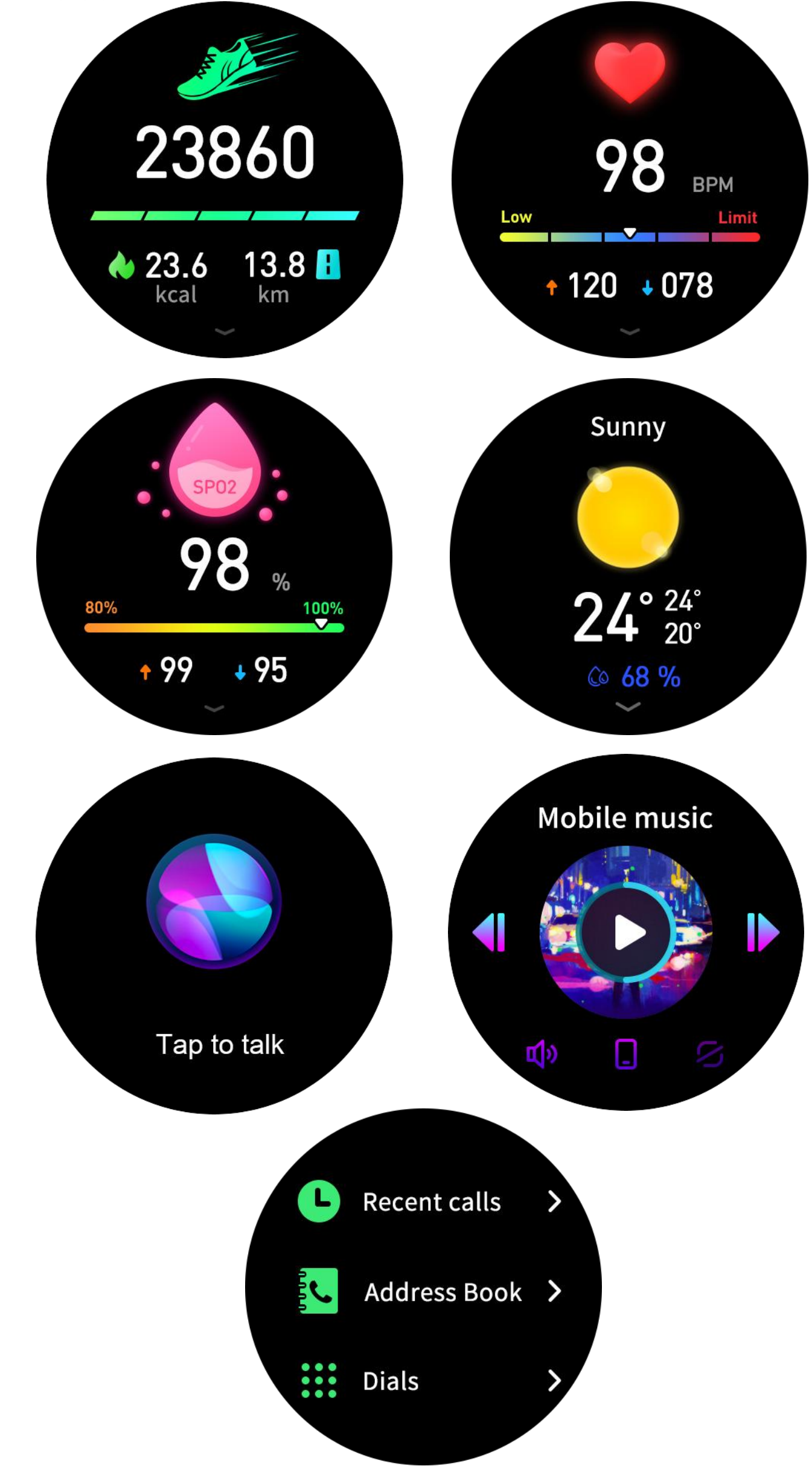

#### Part C - Side Buttons Functions

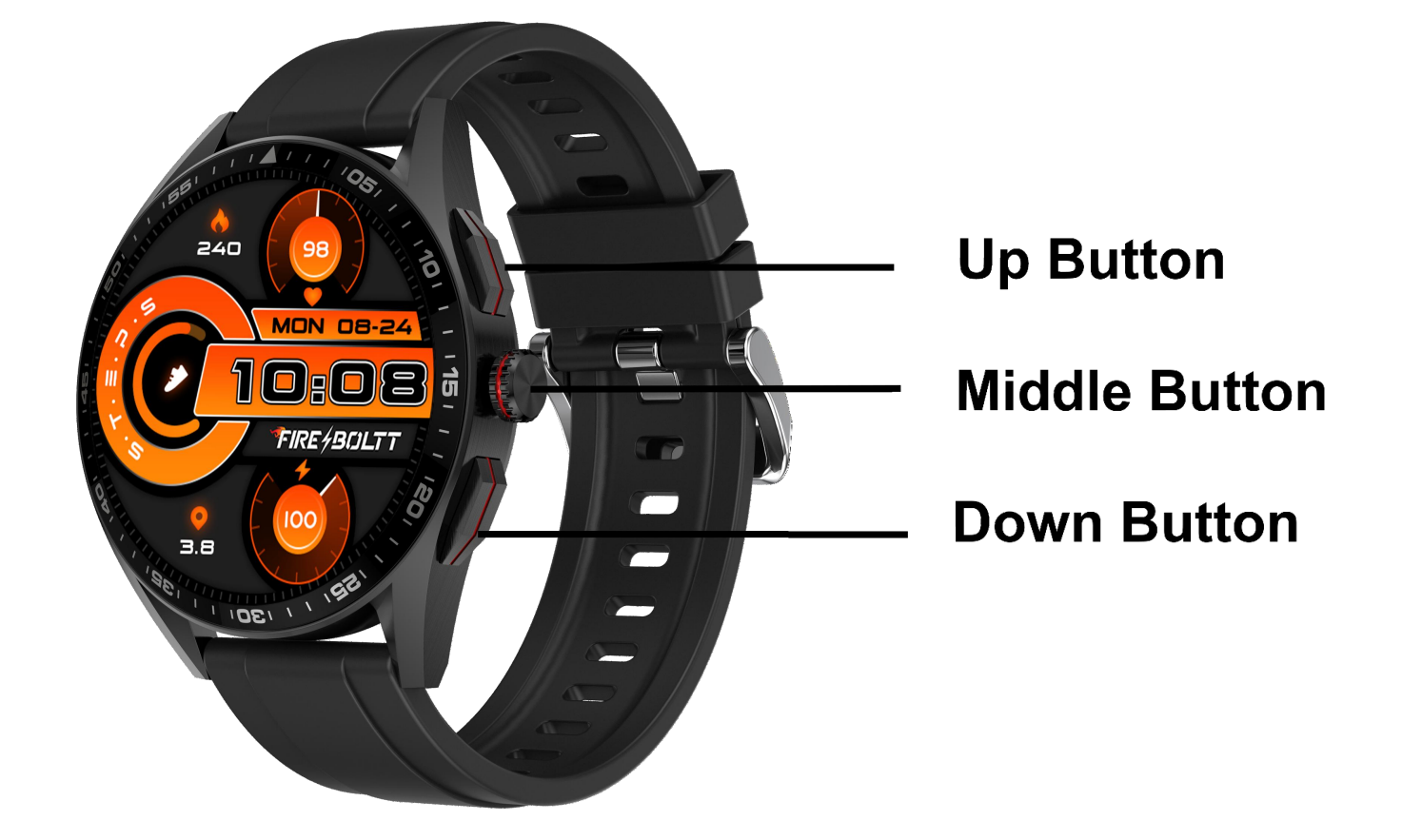

BSW097 is with three buttons, an Up Button, a Middle Button and a Down Button.

Up Button: Short Press - Hotkey to enter into functions menu. Long Press - Enter into music interface.

Middle Button:

Short Press - Turn on or turn off the display,back to main interface. Long Prss - Turn on or turn off smartwatch. Rotate Button to make selections.

Down Button: Short Press - Enter into Sports Modes interface. Long Press - Enter into Voice Assistant interface.

#### Functions

Part A - Basic Functions Interface

Swipe left or right to enter into basic functions interface.

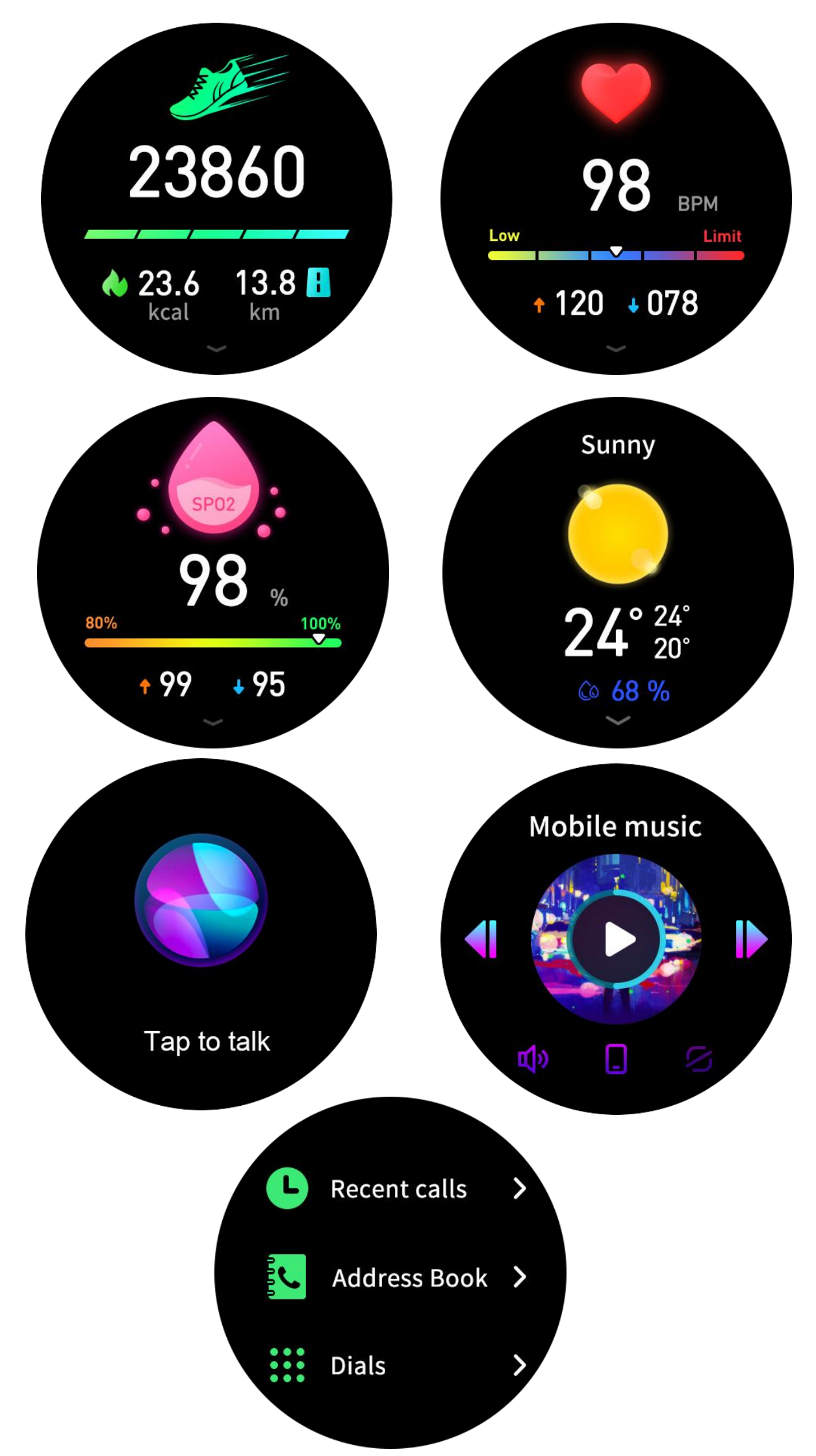

<u>Steps</u> - The watch automatically tracks the step taken on the screen. Note: Your movement status reset to 0 at midnight.

Swipe up to check more data.

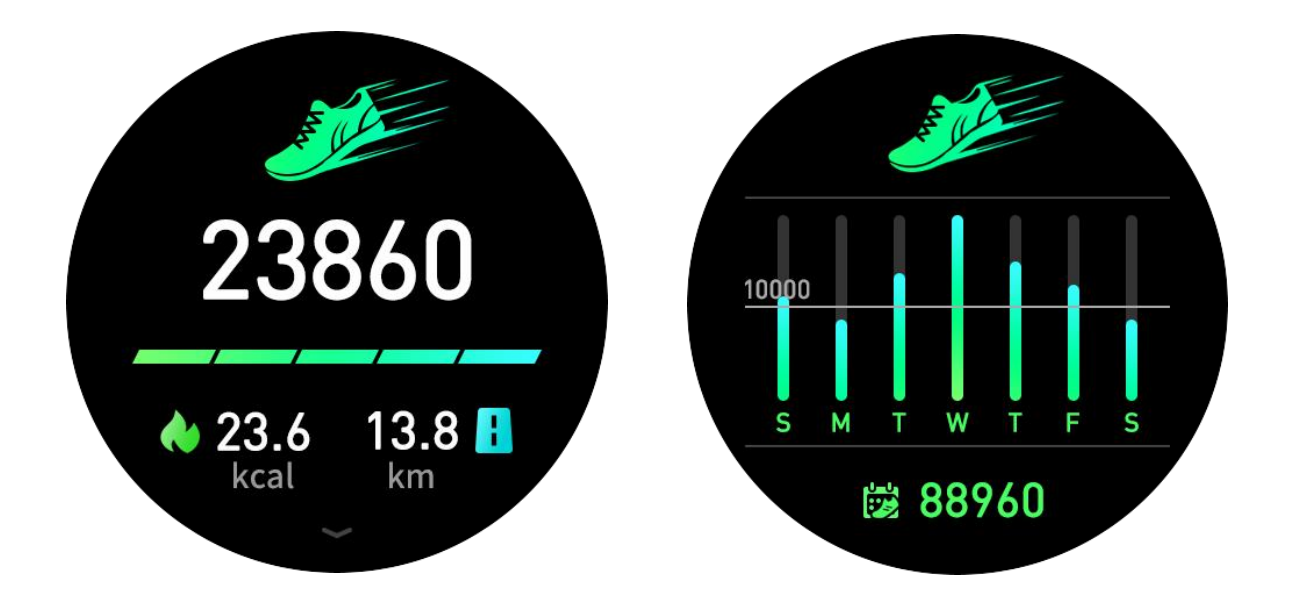

<u>Heart Rate</u> - The watch will record your heart rate all day. You can also tap on the page to start measuring.

Swipe up to check more data.

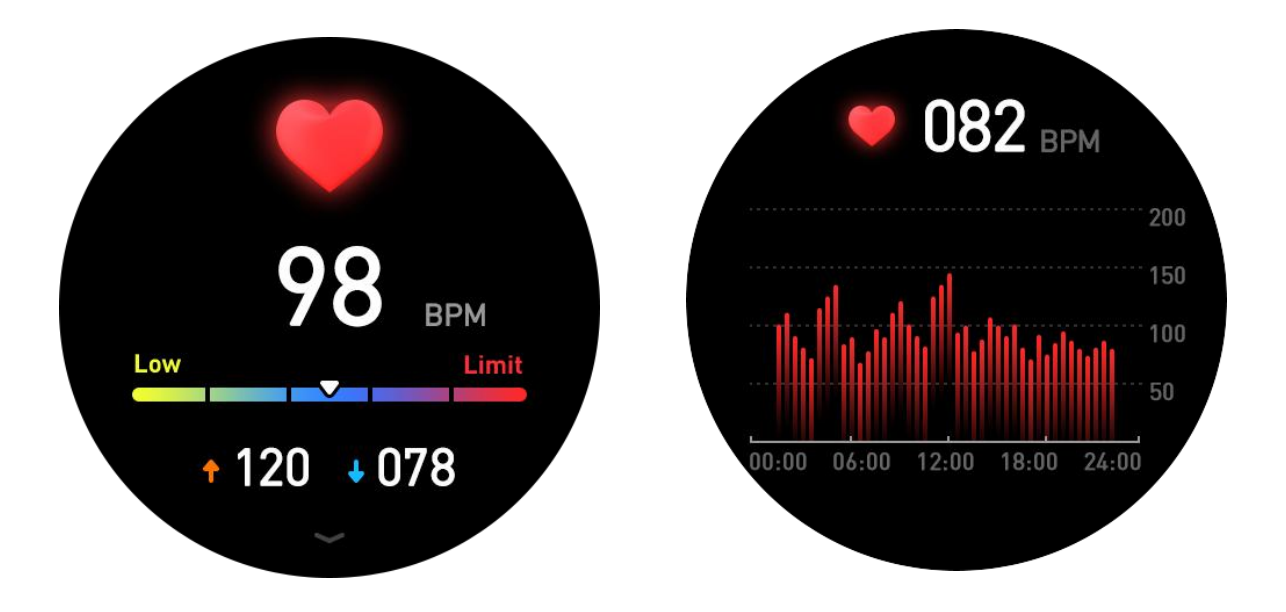

Oxygen Tracking (SPO2) - Tap the SPO2 page to start measuring. On the SPO2 page you can see the previous data.

Swipe up to check more data.

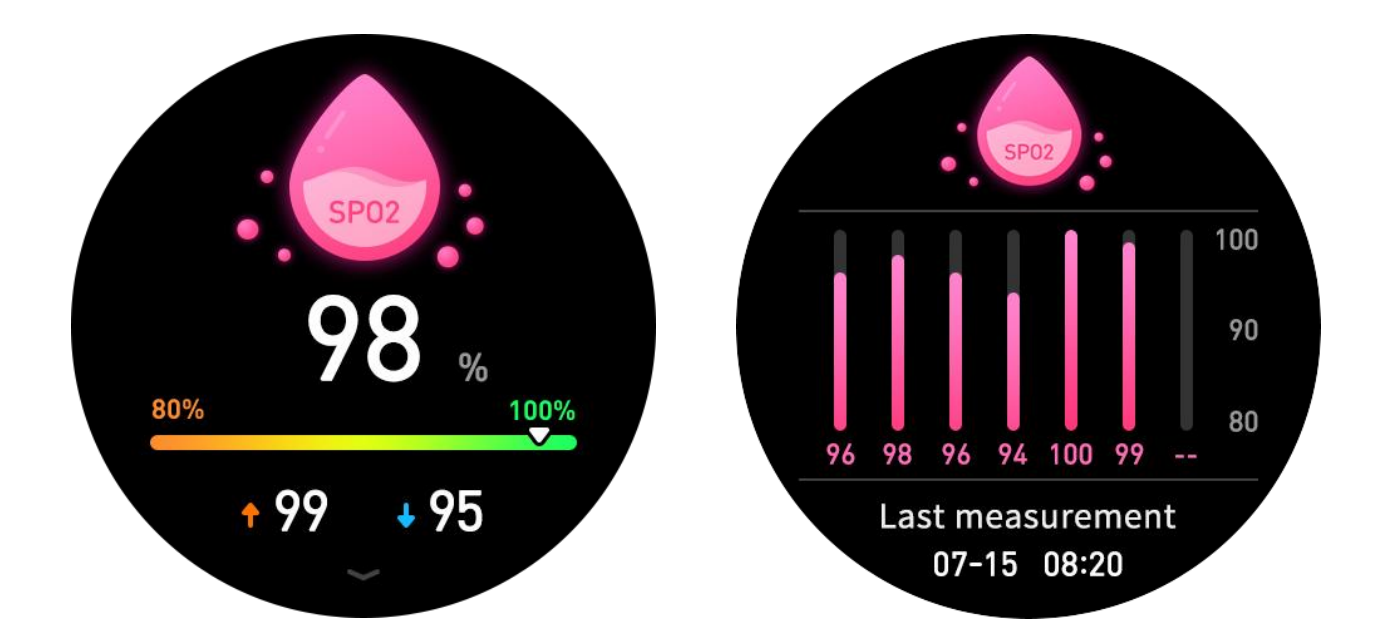

<u>Weather</u> - You can know the current weather and the forecast for tomorrow, this information is synced from your app. Scroll Up to see the forecast weather. It will not be updated if the phone is disconnected for a long time. Swipe up to check more data.

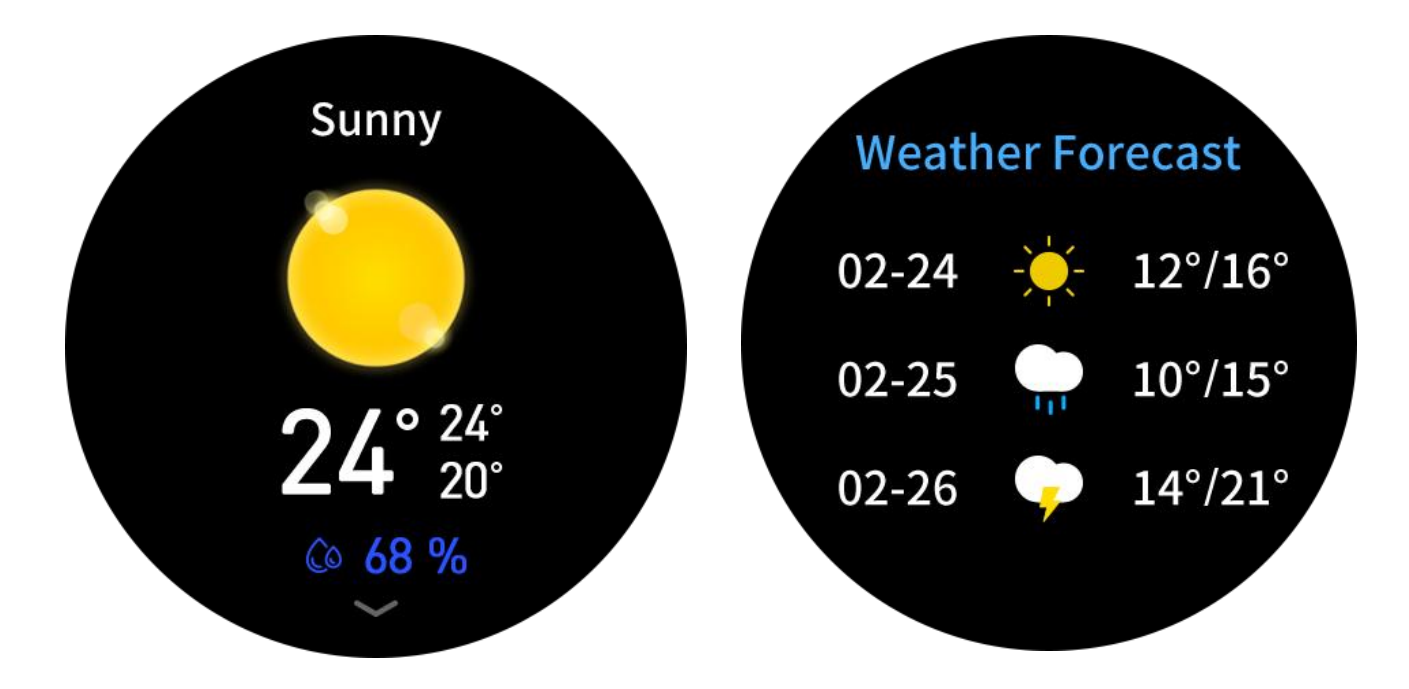

<u>Voice Assistant</u> - Click i i con at all functions interface or long press Down Button for 5 Seconds to enter into Voice Assistant Mode. Then you can use Voice Assistant to control your phone. Please make sure watch is connected with FB Invincible APP and smart-phone bluetooth.

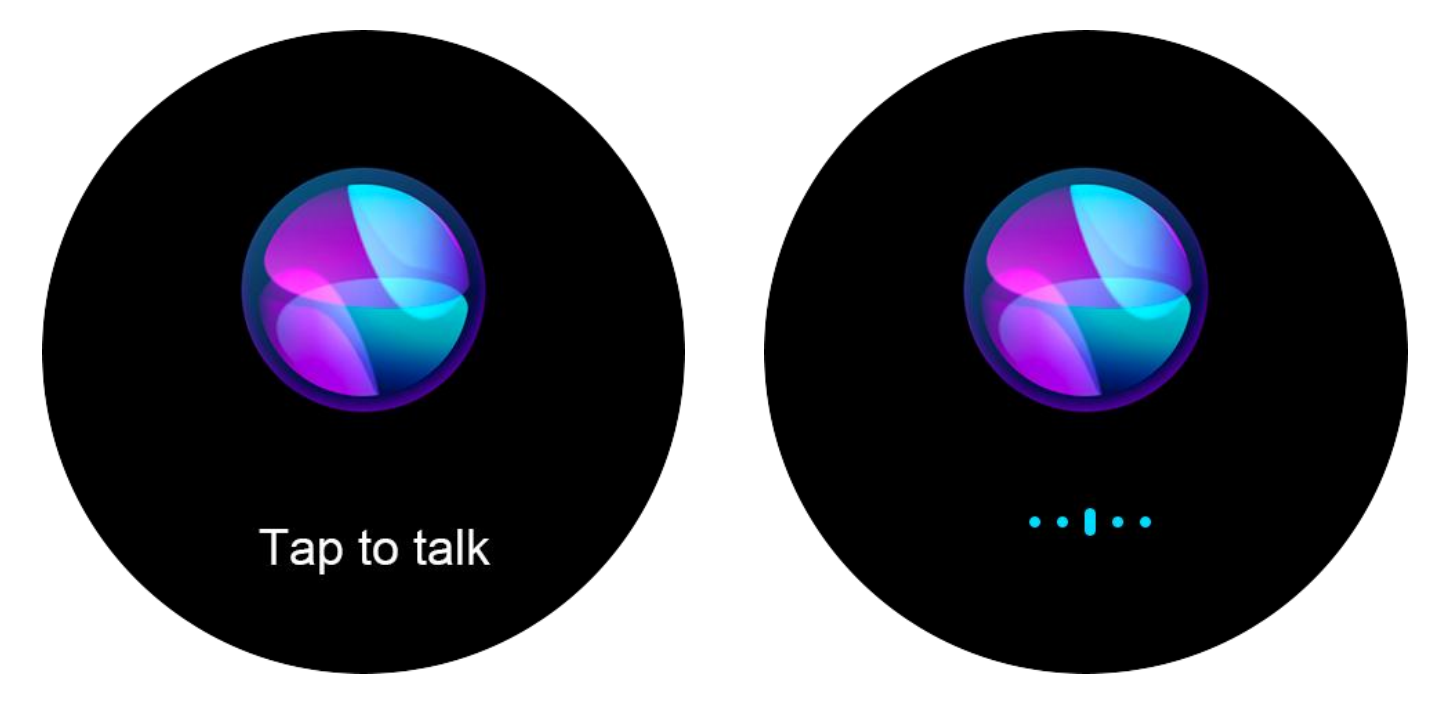

<u>Music Player</u> - BSW097 smart watch supports Mobile music player,Local music player,TWS earbud sconnection.You can select to play mobile music,local musics or connect with TWS earbuds to play local musics.Swipe right from main interface or clickmusic icon at full functions interface or long press Up Button 5 seconds to enter smart watch music player.

The default music player is Mobile music player, so please make sure smart watch is connected with APP.Then you can control to play the musics in your phone through the smart watch.

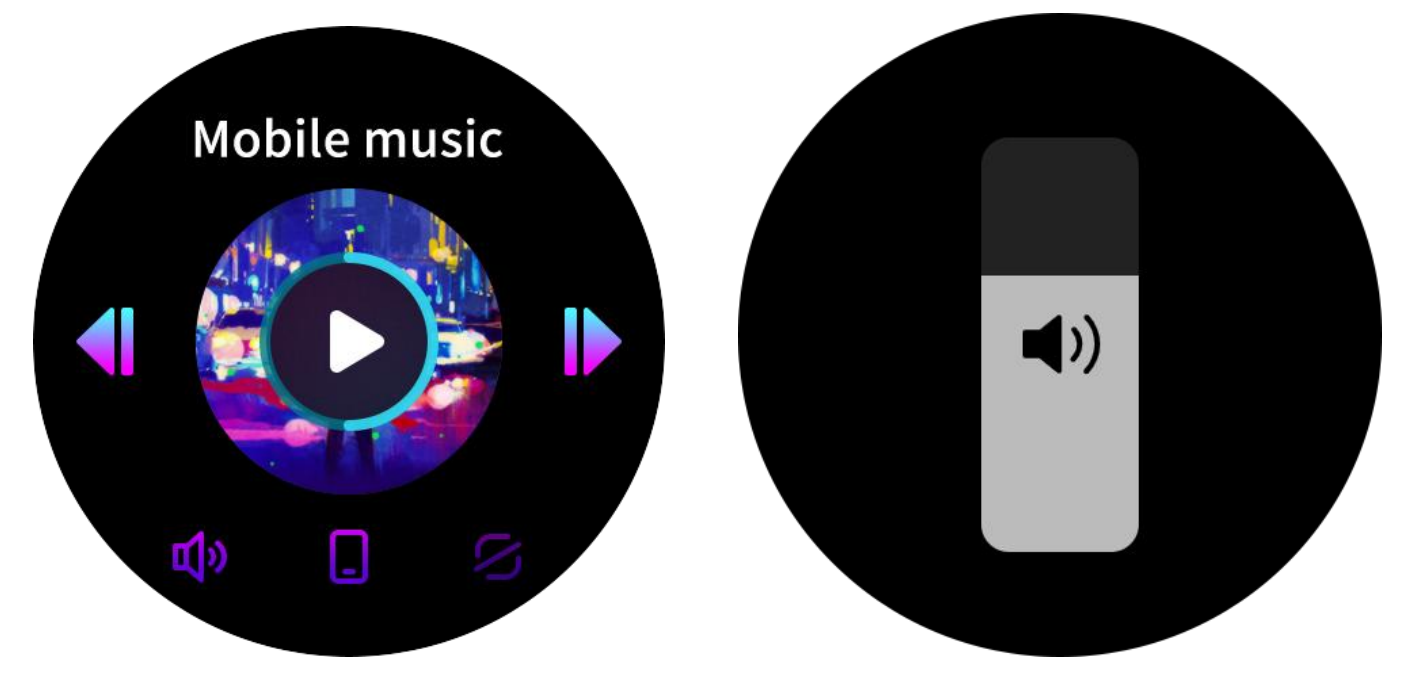

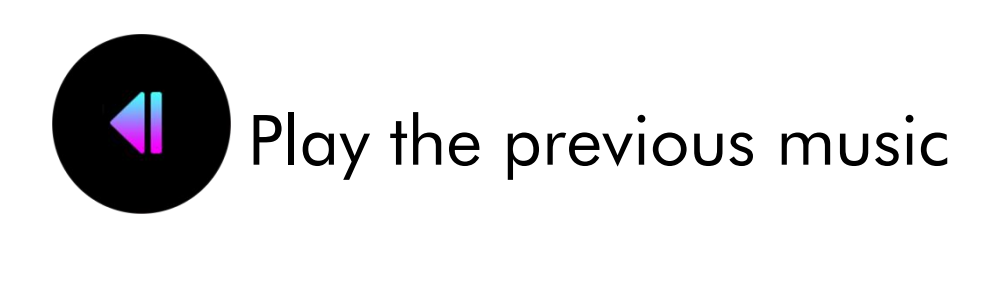

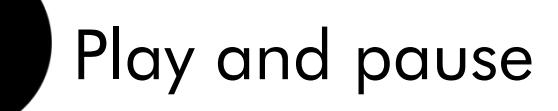

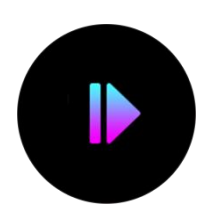

Play the next music

Adjust the volume level

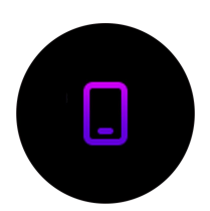

<mark>Е</mark>»

Switch mode play mode

Click Cicon to switch music player mode, you can select to play local music or connect with TWS earbuds to play local music. If you switch to local music, you will see following interface.

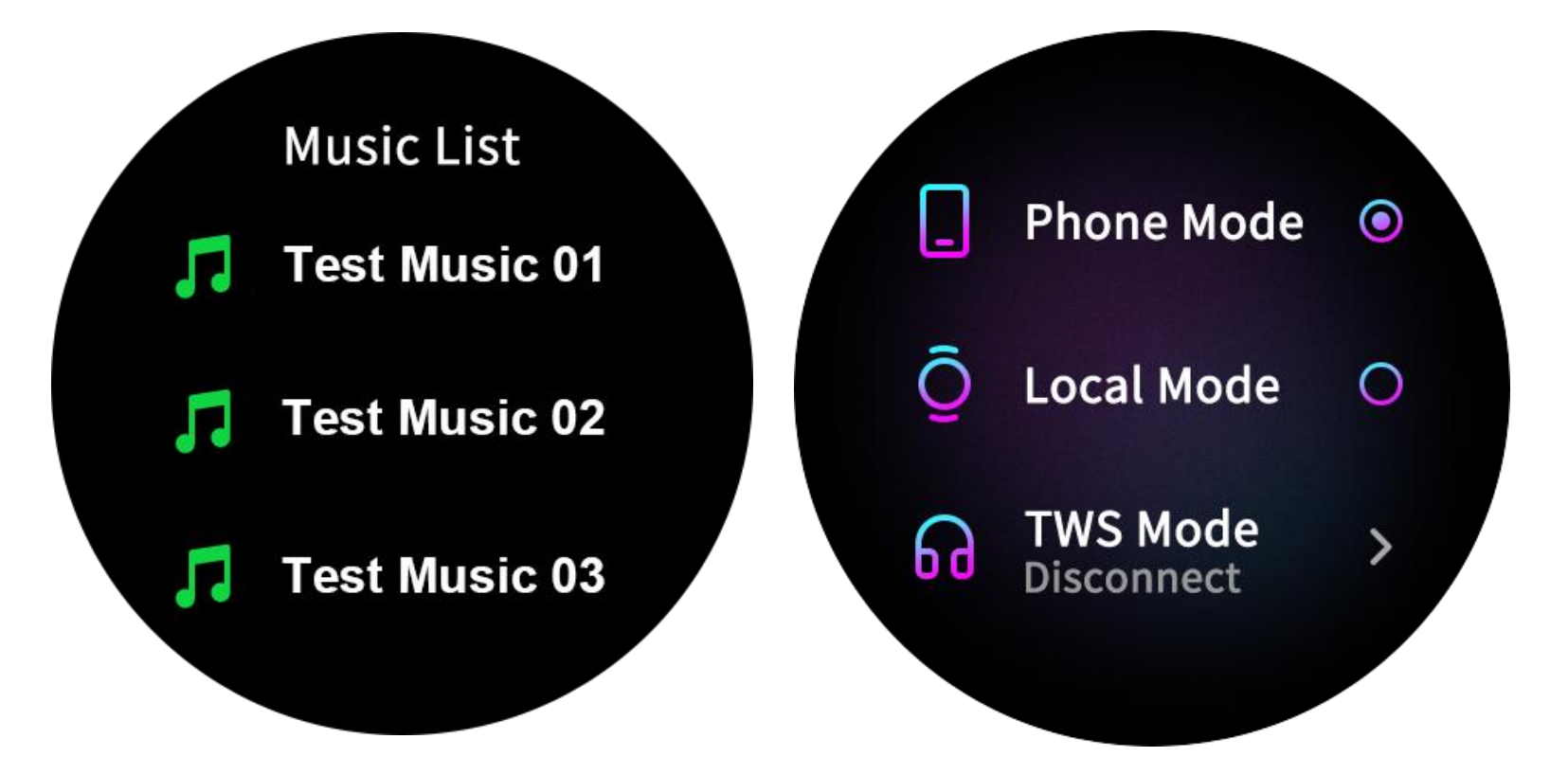

Click the music title at Local music mode to enter Music List to select your musics.We preload 5 test musics for you.You can load more musics based 4GB storage.

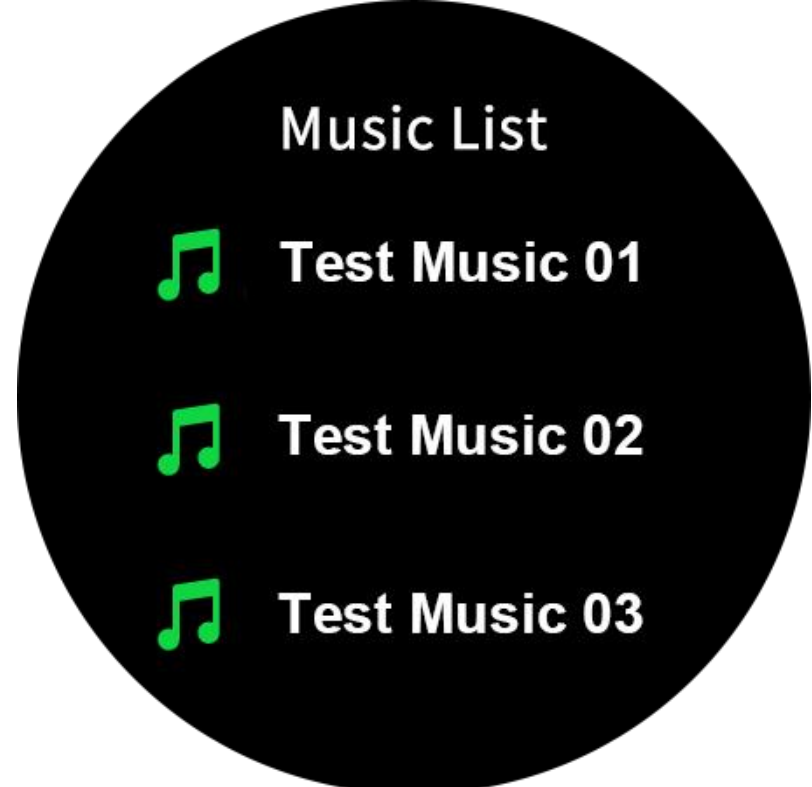

Select TWS Mode to connect with TWS earbuds. You need to search BT headset device, then click and connect your BT earbuds.

|      | BT headset           |   |
|------|----------------------|---|
| ဓုဓ  | Z30 v6<br>Disconnect | > |
| ဓုဓ  | Z30 v6<br>Disconnect | > |
| ဓုဓု | Z30 v6<br>Disconnect | > |
|      | C                    |   |

Note:When you at Local Mode or TWS Mode,the bluetooth is disconnected.So you need to wait for 5 seconds after turning back to Phone Mode. <u>Bluetooth Calling</u> - You can check the recent calls, dial the numbers and check contacts from BT Calling interface and enjoy the bluetooth calling experience.

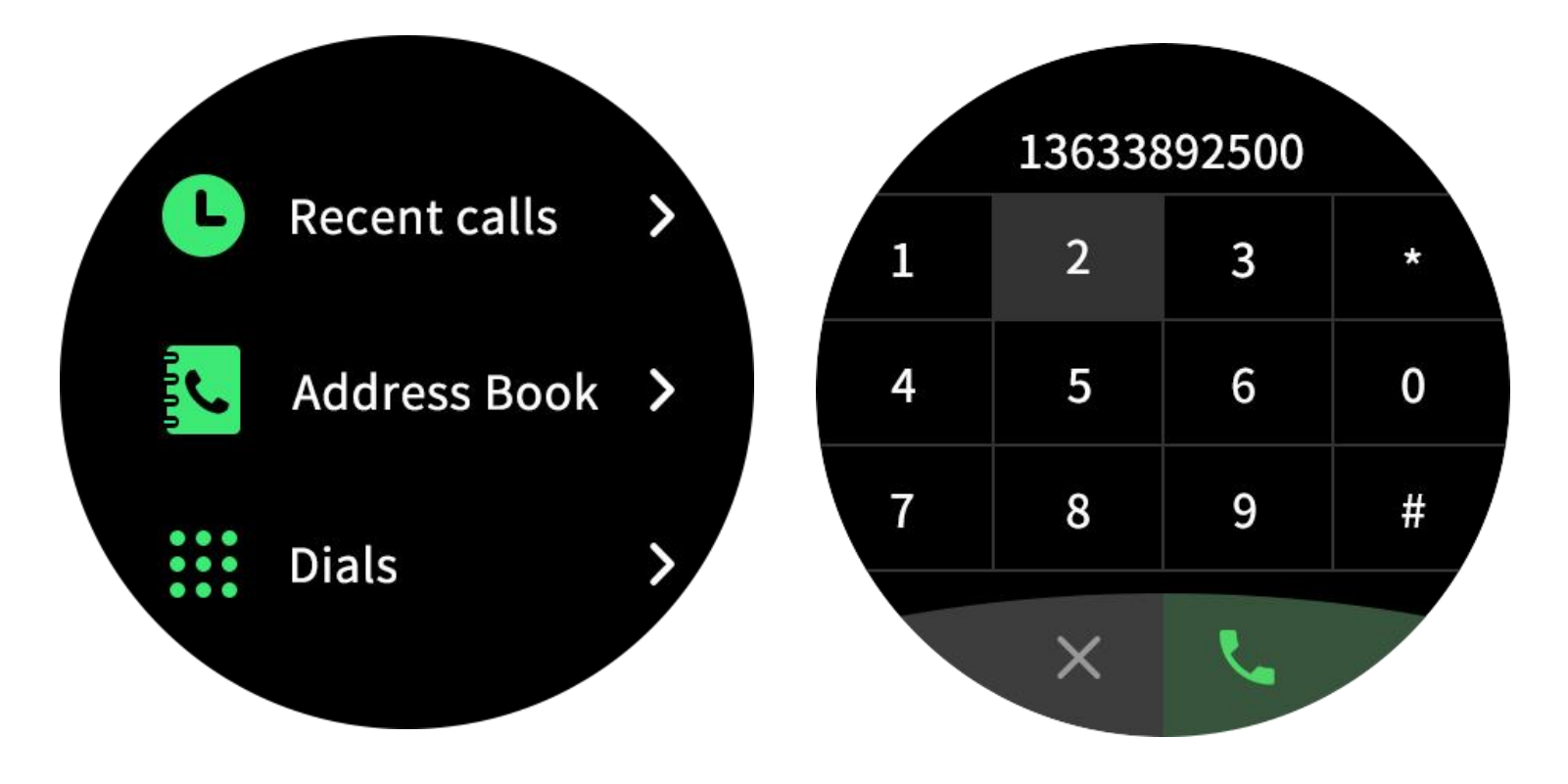

#### Part B - Main Functions

Swipe up to enter into all functions interface.

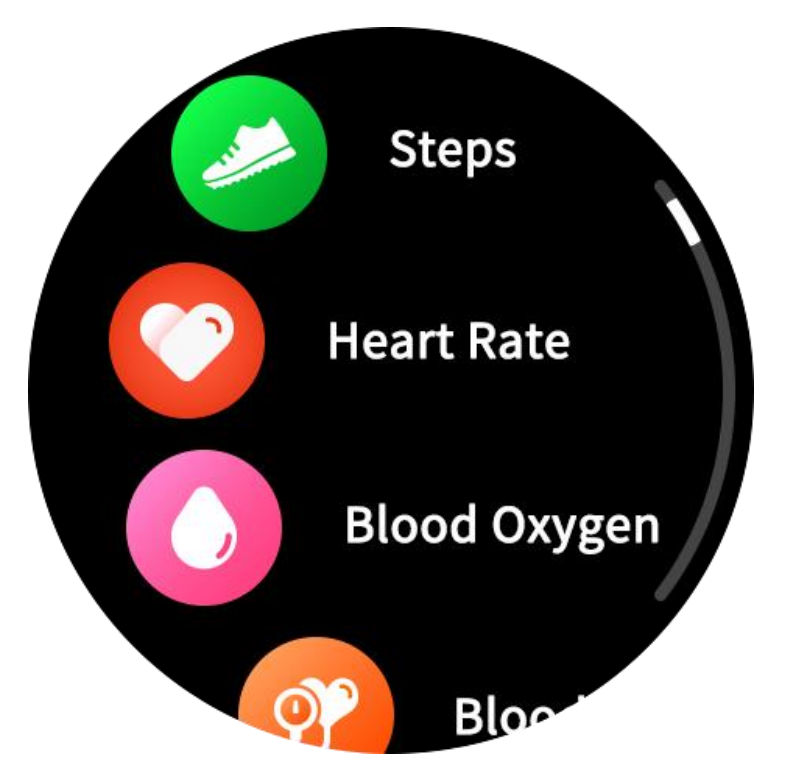

Apart from basic functions as Steps, Heart Rate, Spo2, Weather, Voice Assistant, Music and Bluetooth Calling functions, you could also use more functions like Sleep Monitor, Sports, Sport History, Breathe Training, Messages, Flashlight, Calclator, Alarm Clock, Stopwatch, Timer, Find Smartphone, Camera and other settings.

<u>Sleep</u> - You need to wear the watch while sleeping, it will provide the hours slept and quality of sleep stats.

Swipe up to check more data.

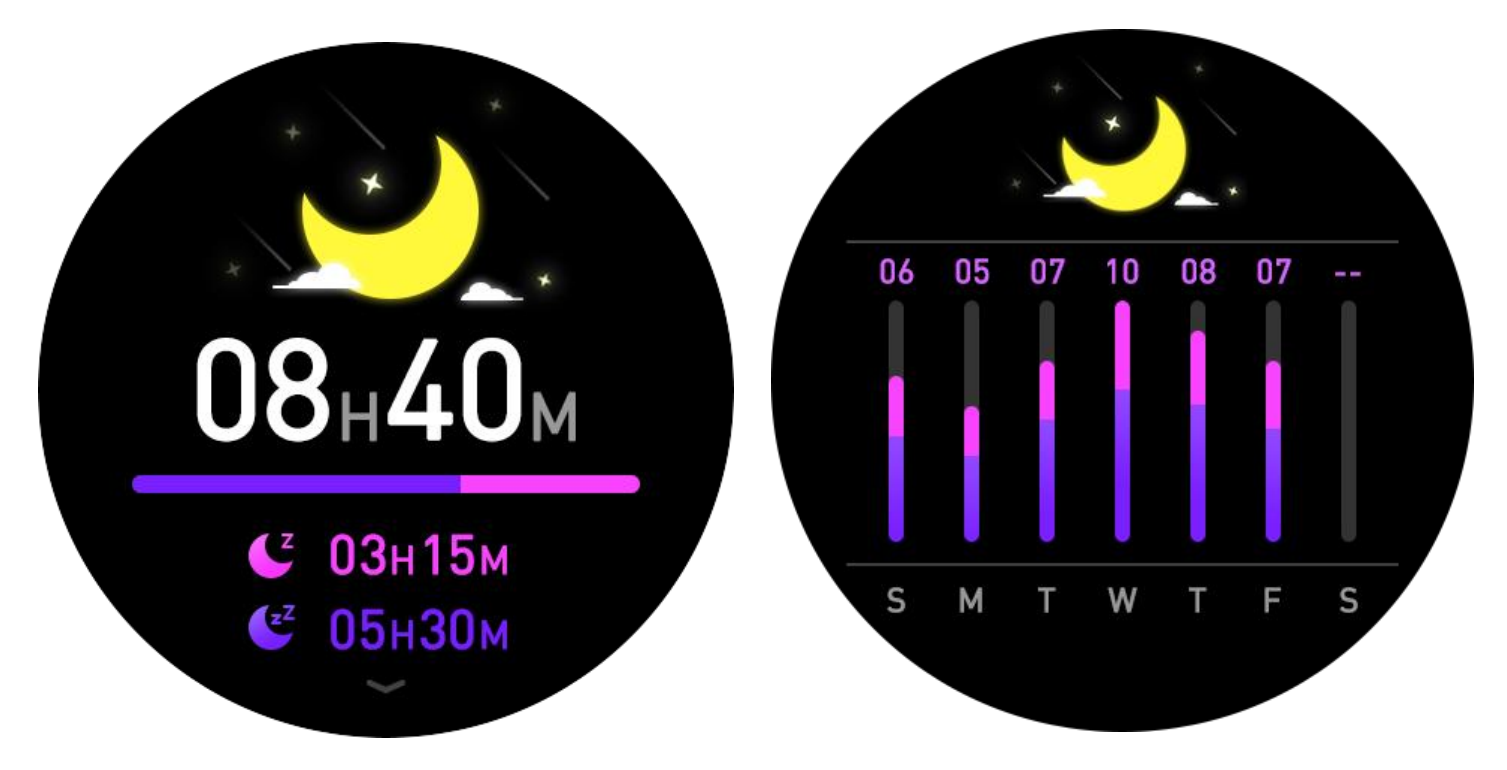

<u>Sports History</u> - If you select to save the sport record, the sprot record will be saved, and you can check the date in Sport History Mode.

This feature allows you to have a overlook of the sports activity performed for the week.

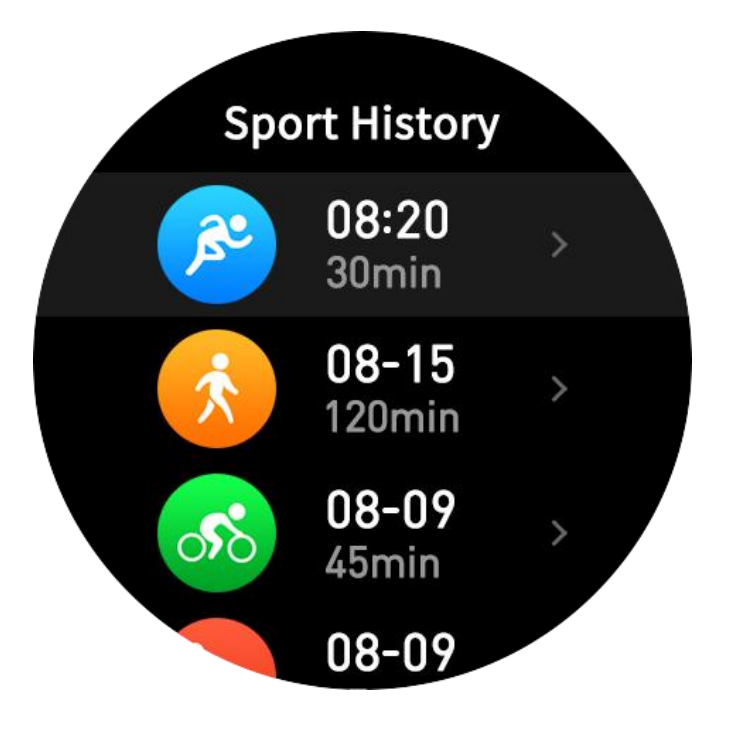

<u>View Menu Setting</u> - There are seven view menu styles for your selection, you can choose what you like as view menu style.

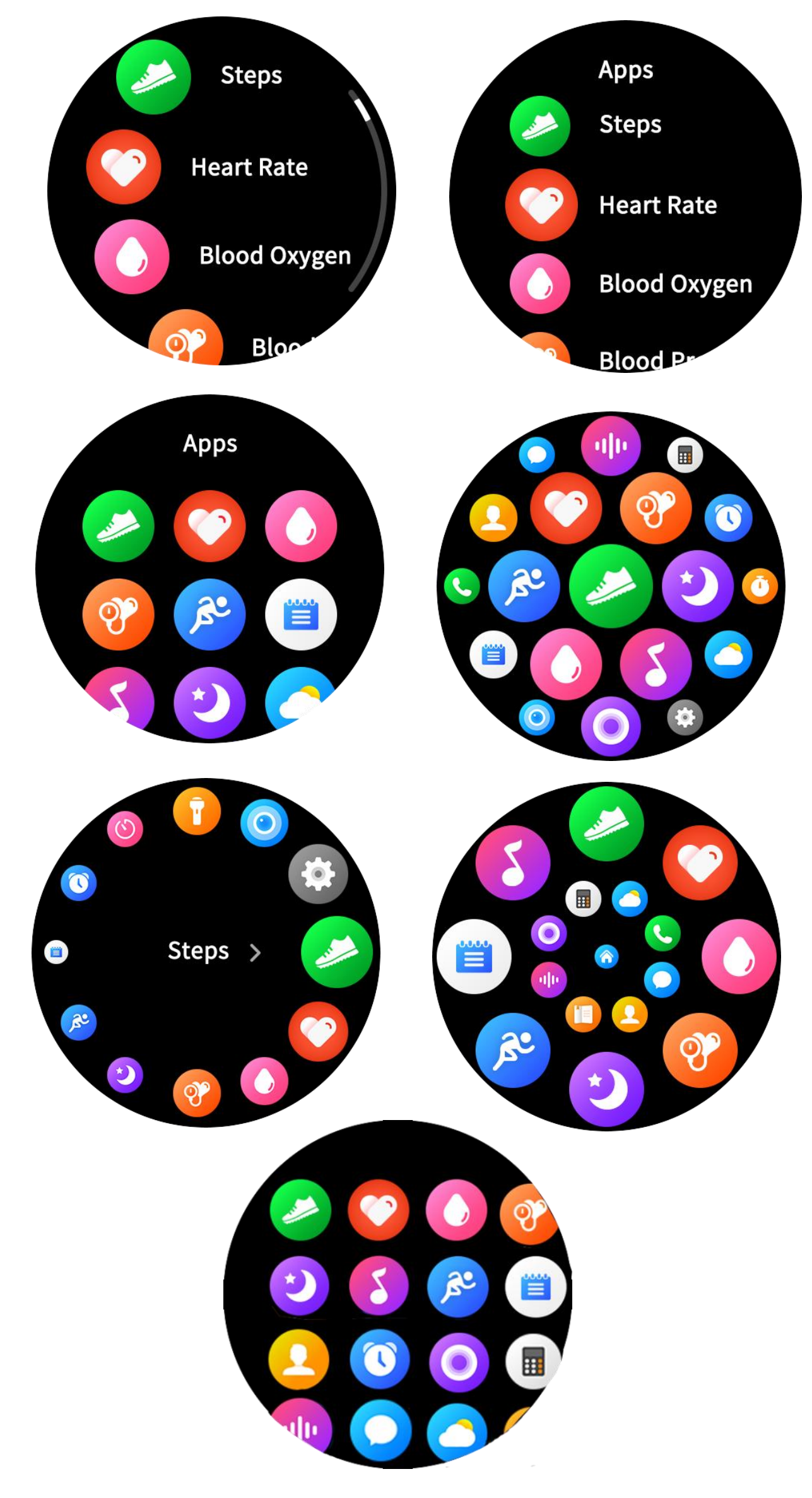

<u>Watchface Settings</u> - Press the screen for 5 seconds at the main interface or tap watch face function icon at all functions interface to enter into Watch Face Mode, there are 120+ watch faces in-built for your selection. Total 122 watch faces includes

121 watch faces and 1 DIY watch face.

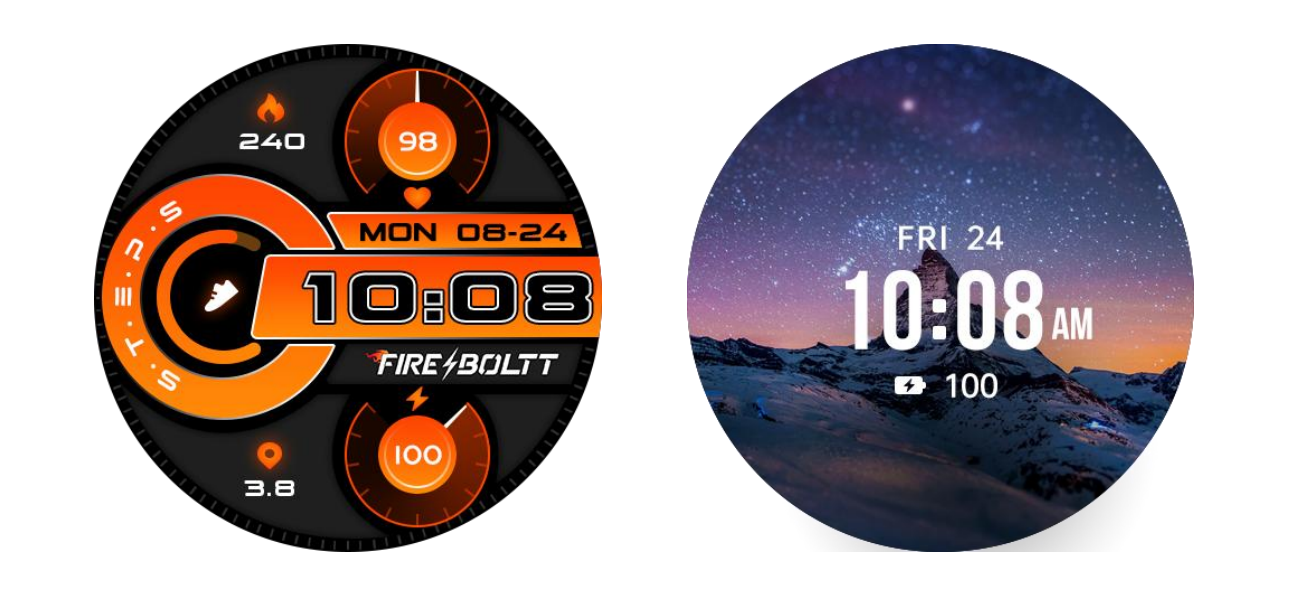

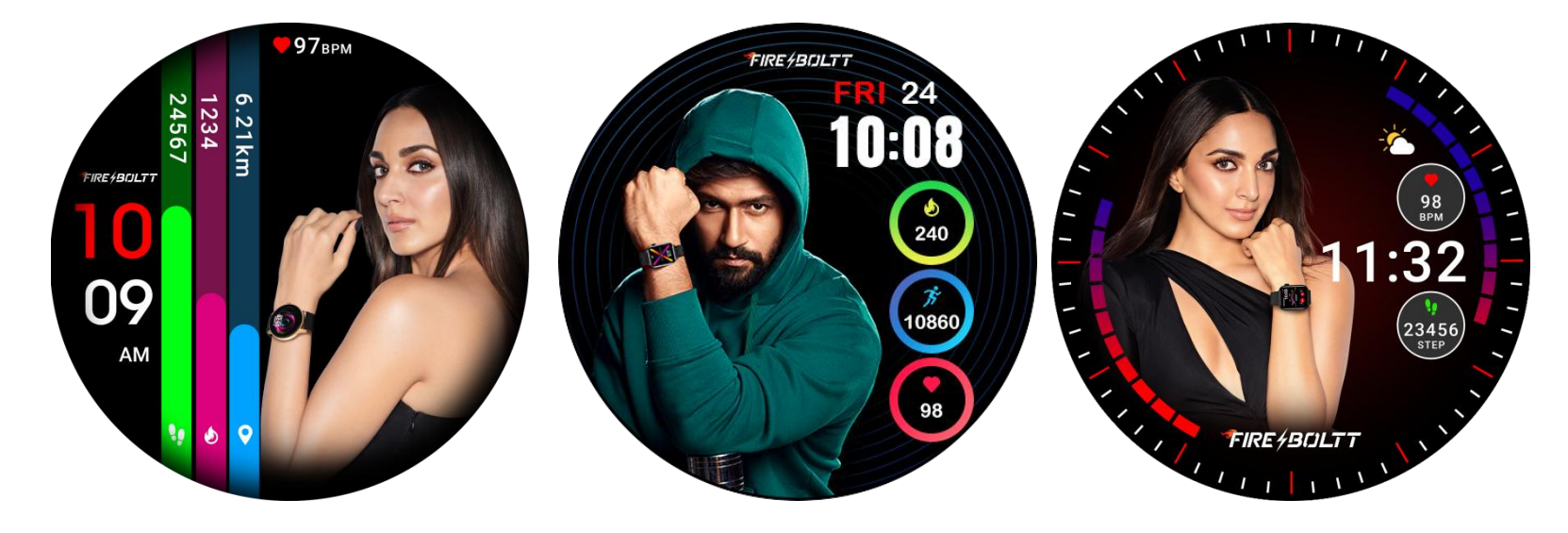

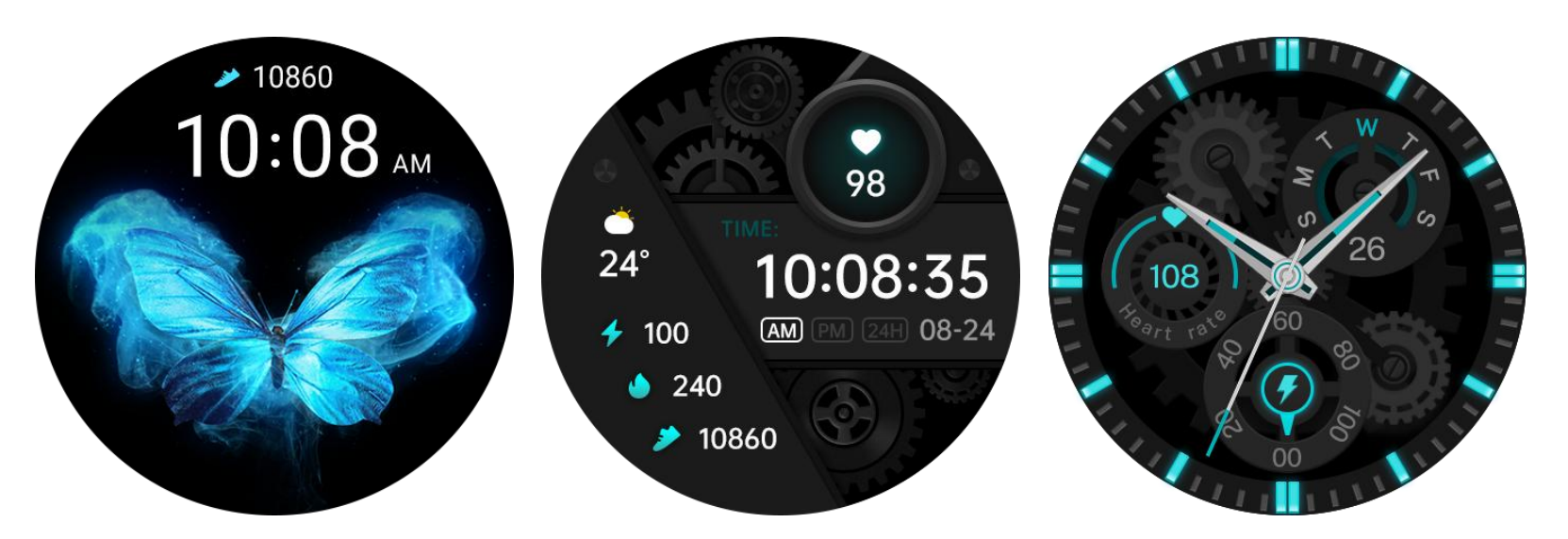

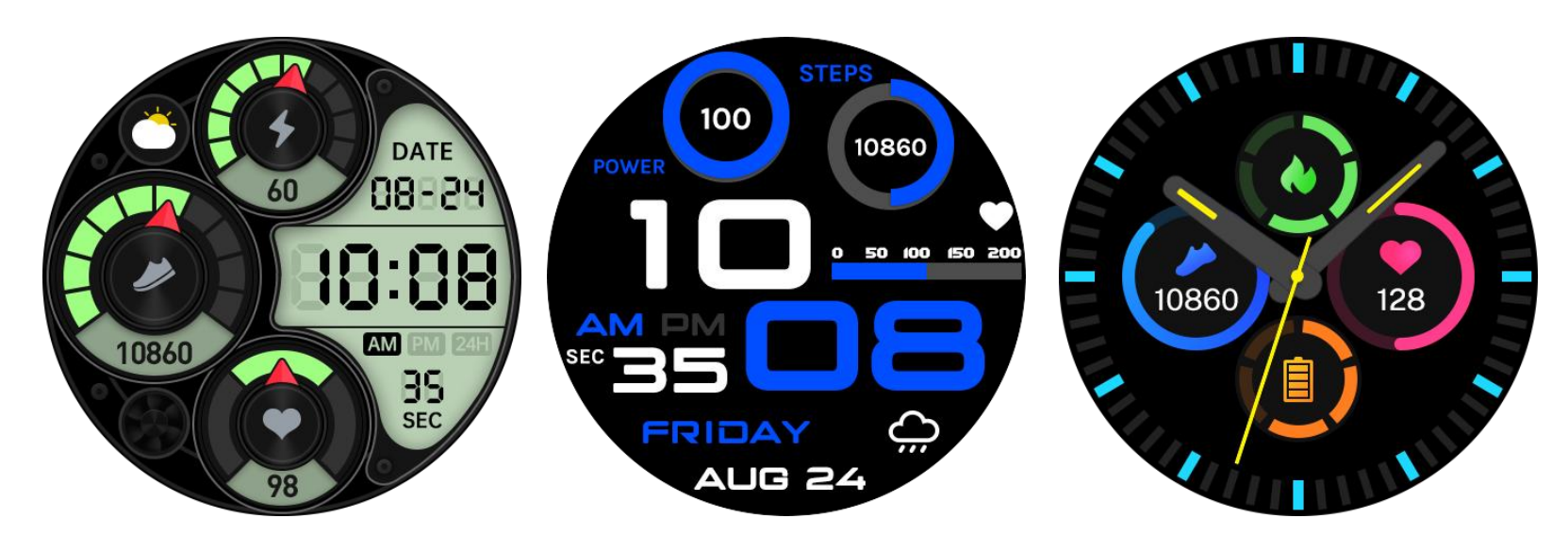

#### Device

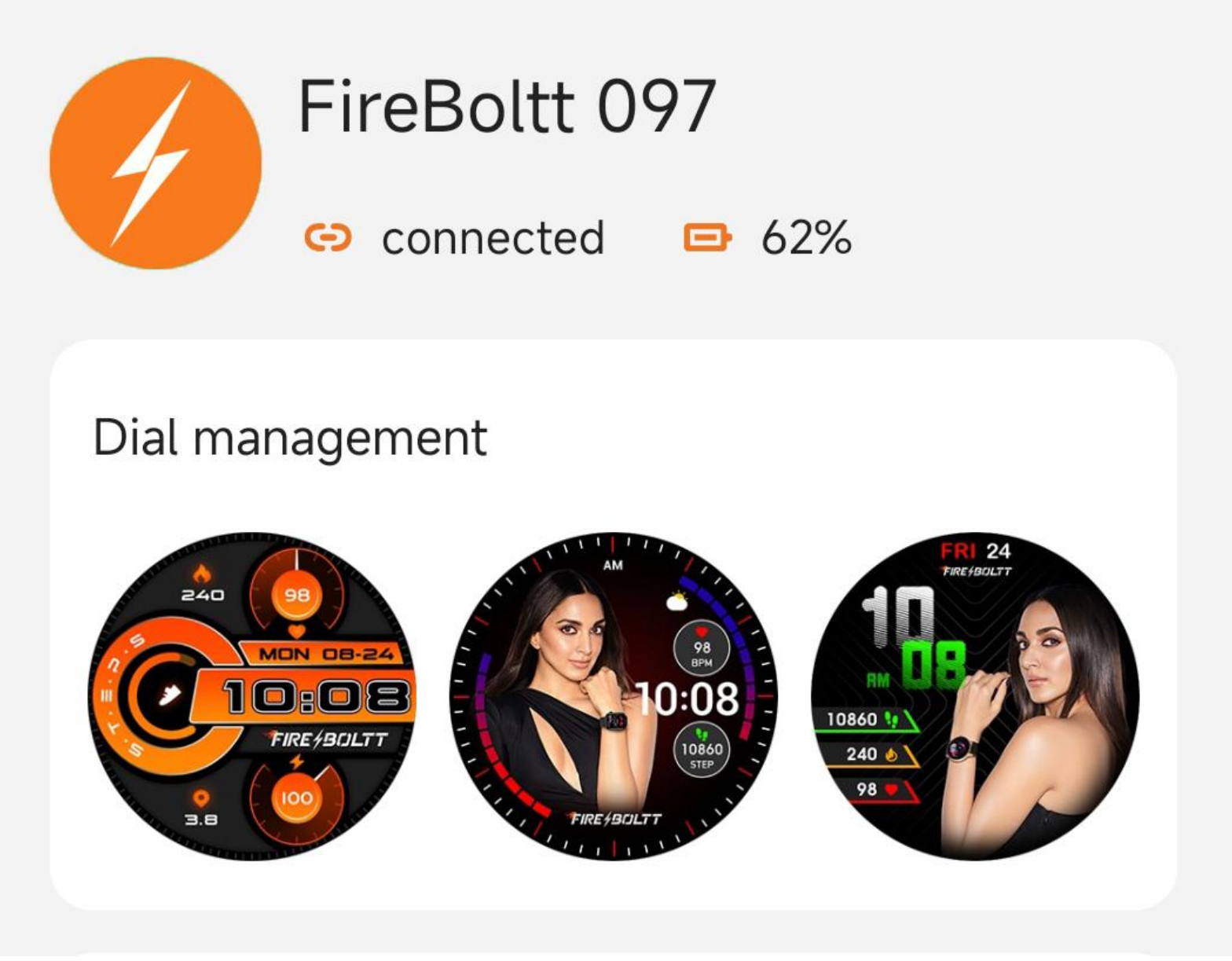

Click "Dial management" to manage all watch faces on APP.On APP here, you can change builtin wach faces, set customized watch faces and download watch faces as well. <u>Game Function</u> - There are 5 In-built Games in the watch.They are 2048,Snake,Flappy Bird, Color Blind Card and Tower of Hanoi.

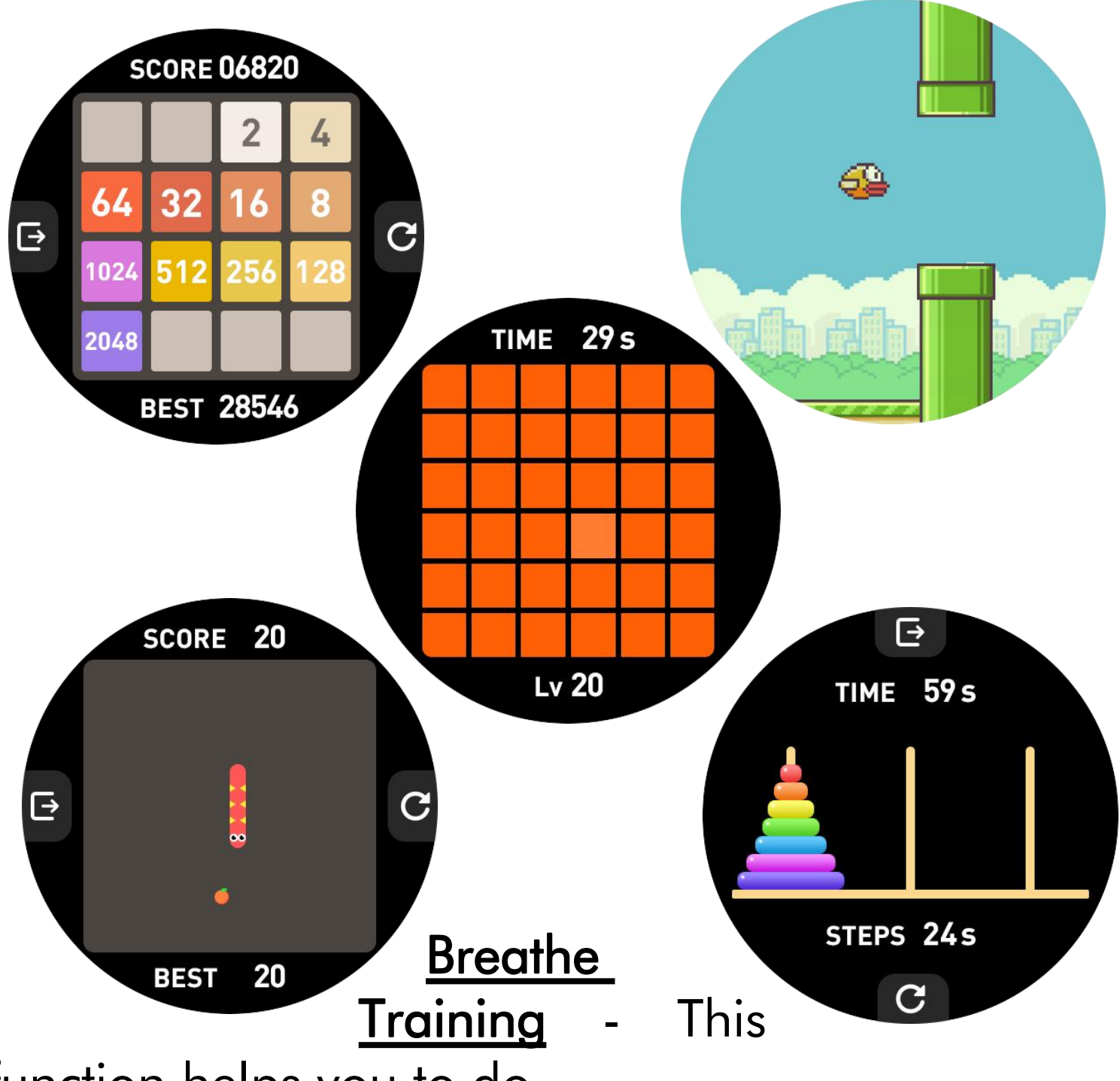

function helps you to do brea-thing activity and ensure great health.

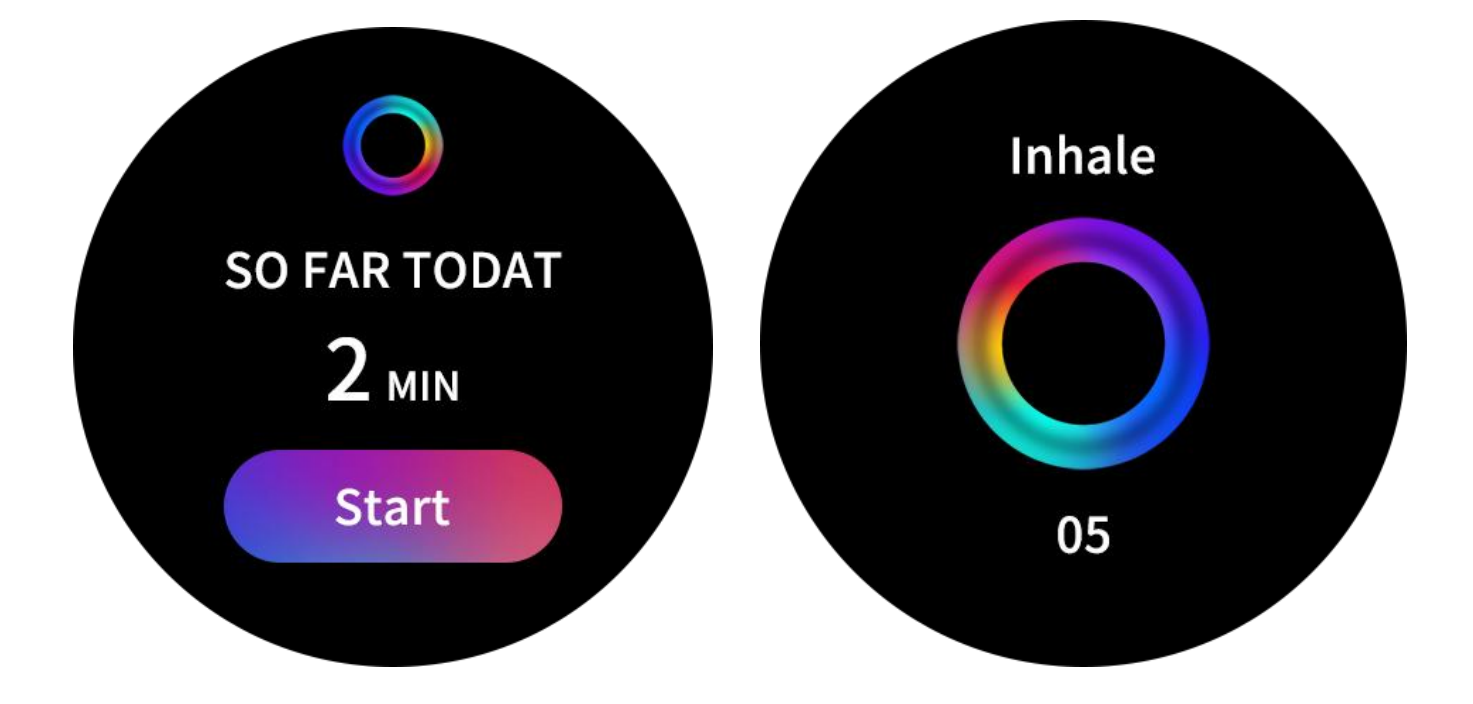

<u>Messages</u> - This function helps you to keep a track of all notifications and messages from all social portals.

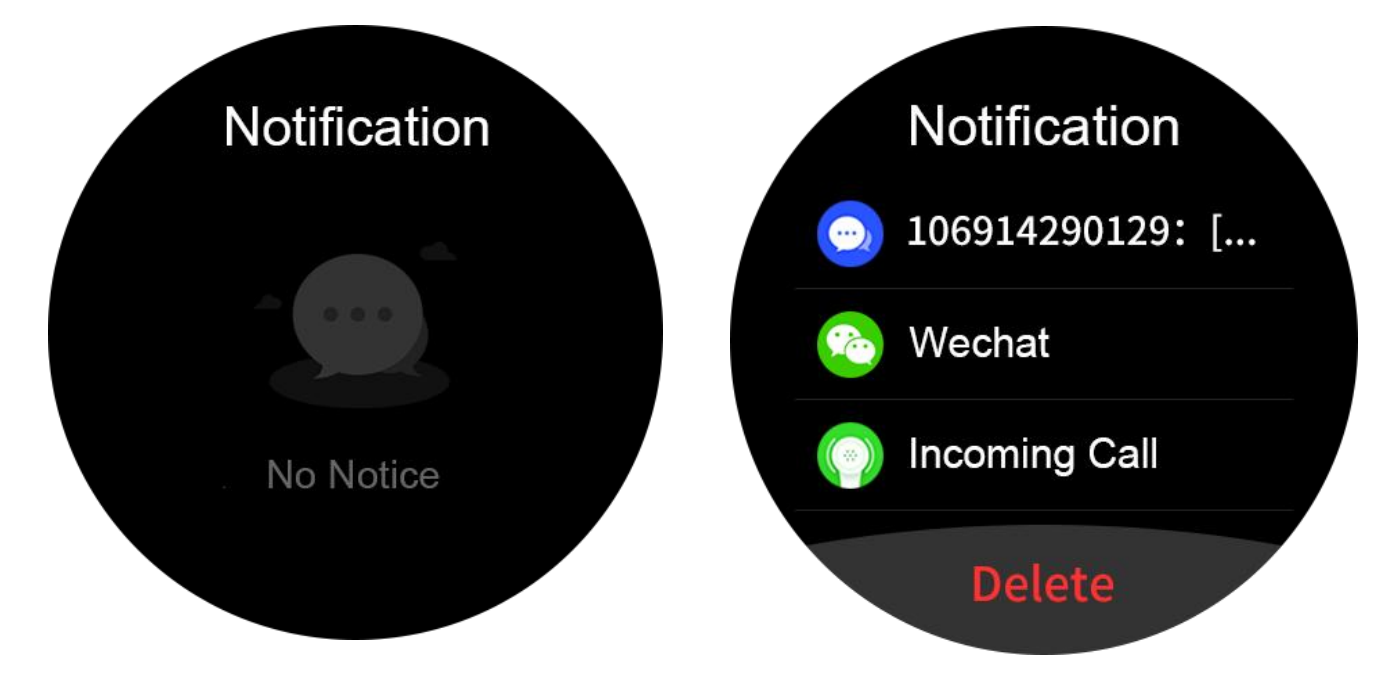

<u>Flashlight</u> - Make way in the darkness using the in built flashlight available.

<u>Calculator</u> - This new feature lets you access the calculator on the watch itself.

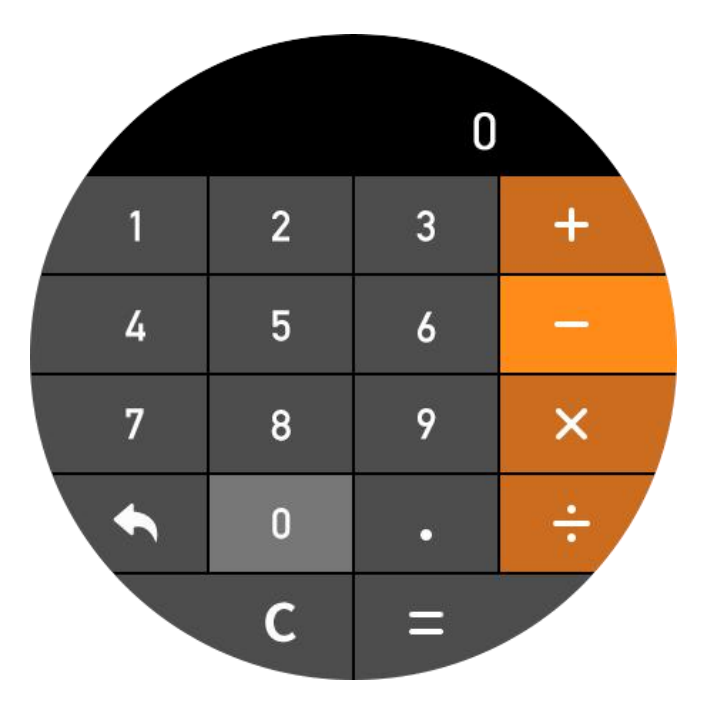

<u>Alarm</u> - Set alarms and let your watch vibrate to remind you of the alarm.

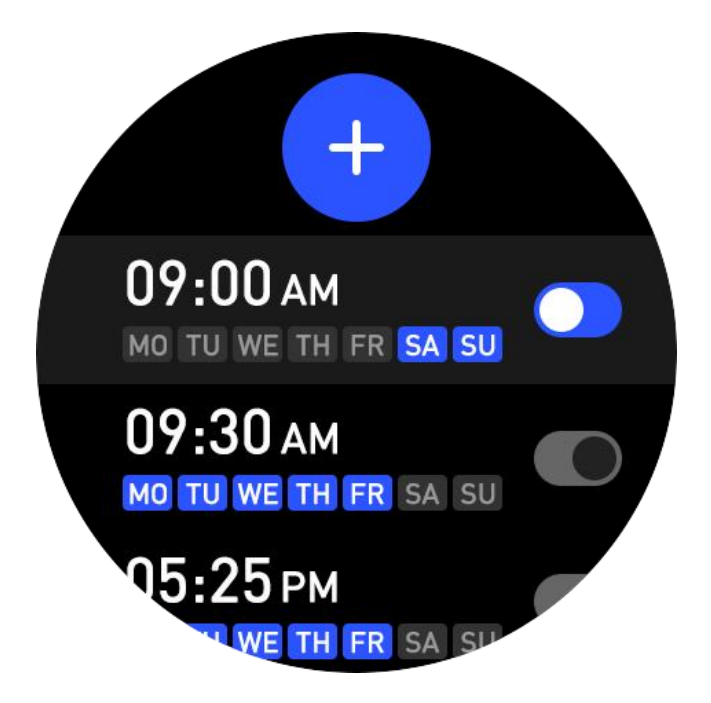

<u>Stopwatch</u> - This helps to track the time frame for any given activity.

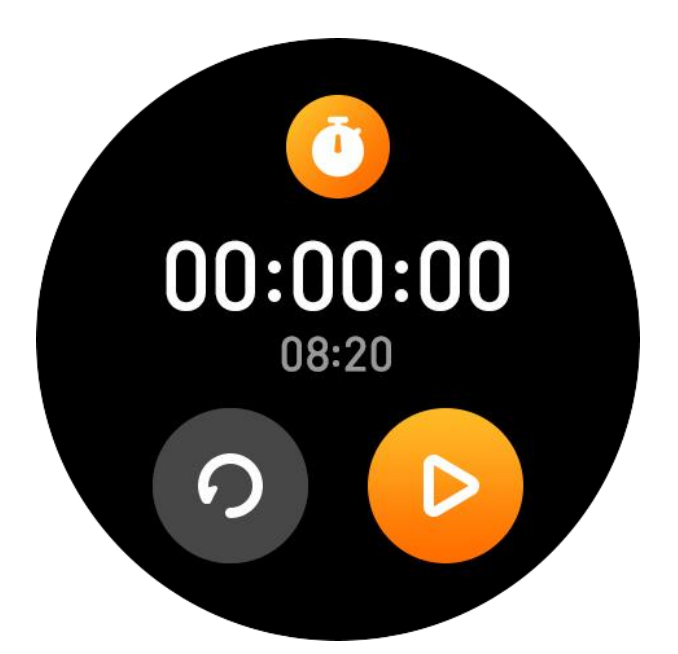

<u>**Timer</u></u> - This sets a preset timer for the user to track and given time line.</u>** 

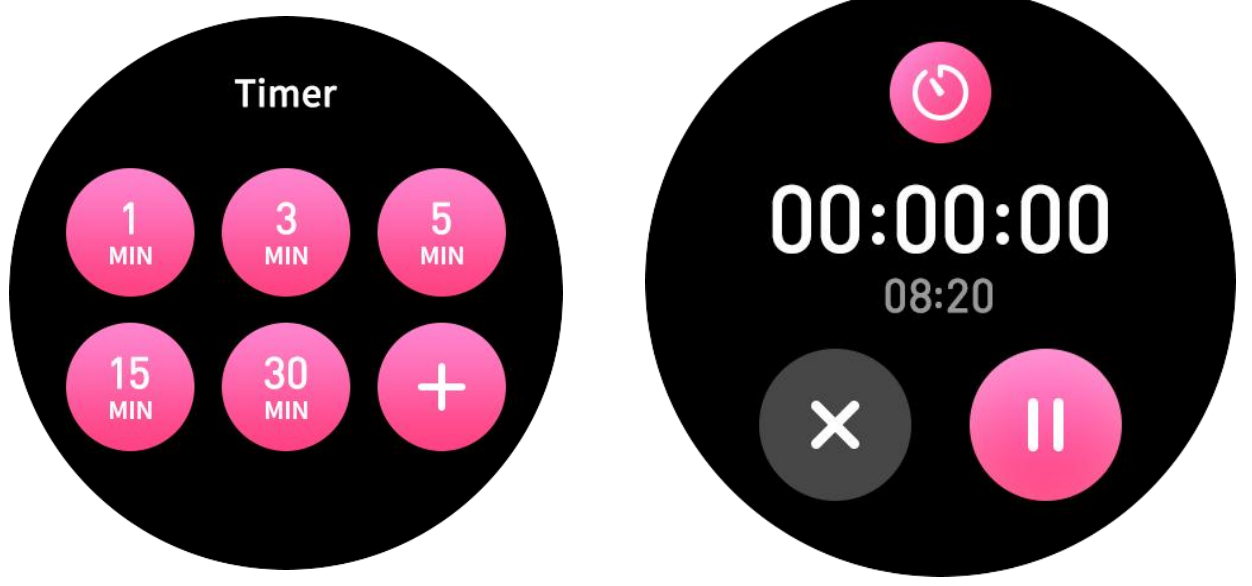

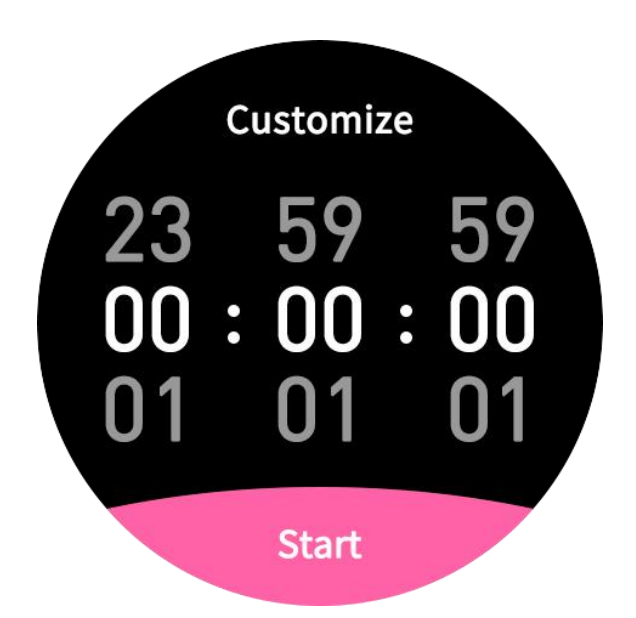

<u>Find Smartphone</u> - You can tape the "Finding" icon to serch the smartwatch which connected with FB Invincible PLus APP.

Please note, the smartwatch must be connected with FB Invincible Plus APP and smartphone bluetooth.

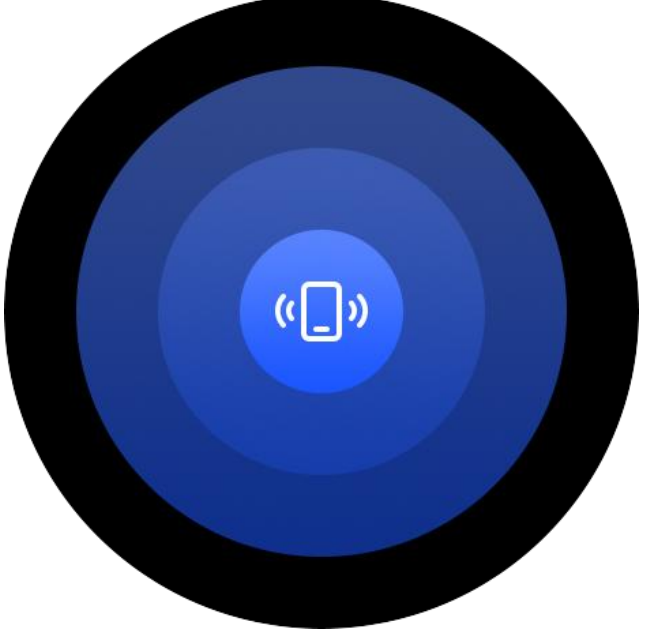

<u>Camera</u> - You can remote control the camera of your phone once the watch is connected with your device.

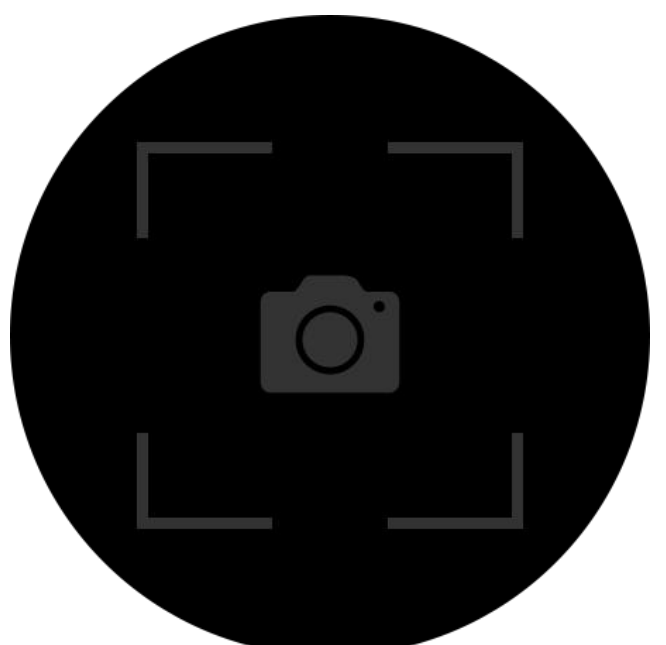

<u>Setting</u> - You can set Display,Time,Vibration Strength,Brightness,View Mode,Language,DND, Power Save,Lock Screen,USB Mode,About and System Menu.

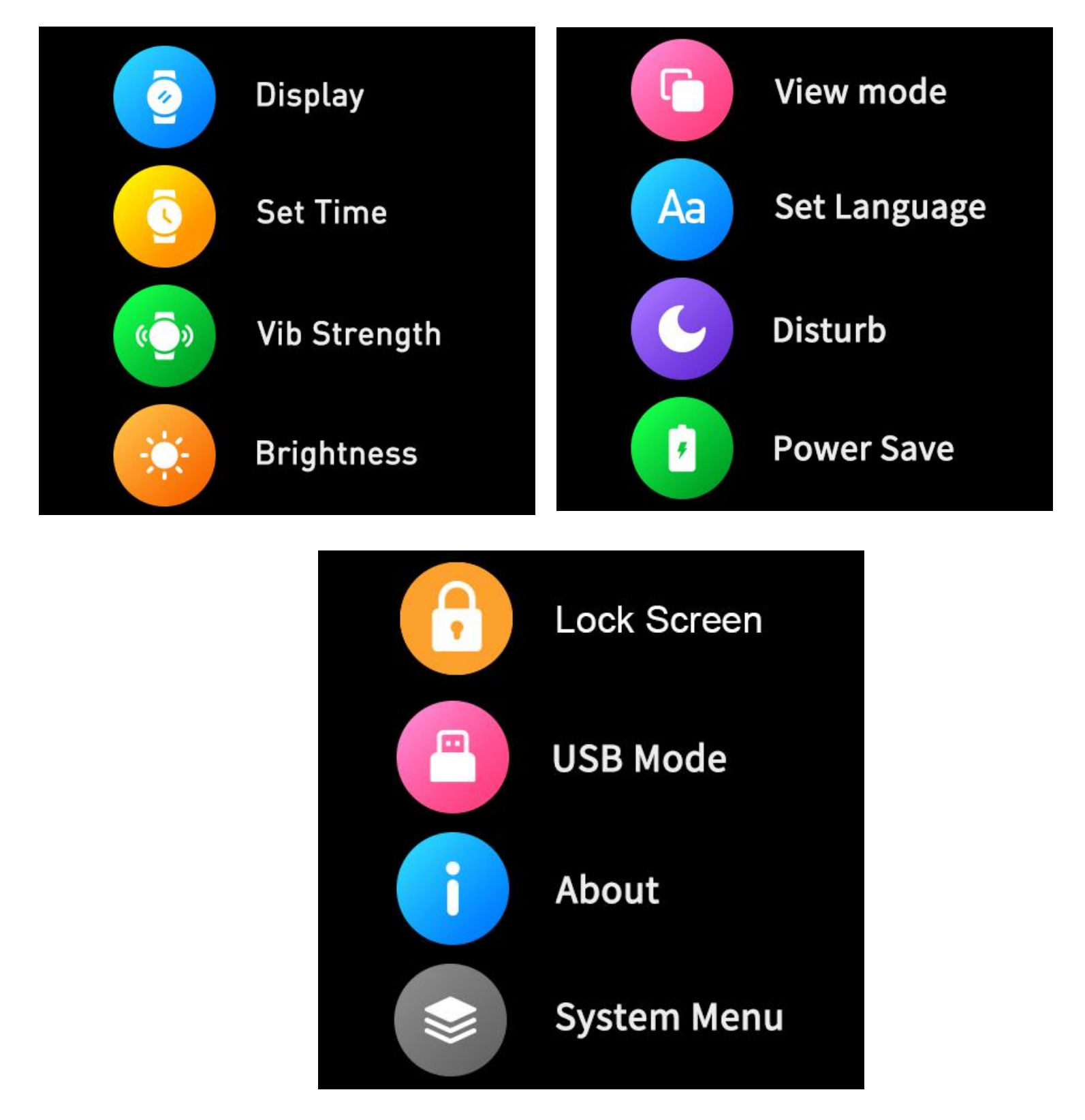

Screen display: Click to enter the screen display settings.

 Change the Clock Style: Click to enter, slide left and right to view the dial, click the dial setting as the main interface.

- Standby Idle Clock: Click to enter, swipe left and right to view the standby dial, click to set it as a rest screen clock.
- Screen off time: Click to enter and swipe up and down to select the screen off time.
- Always on: Click to enter and slide up and down to select shut down display always-on function or choose Idle clock time. If you want the display always on, please slide to "Always".

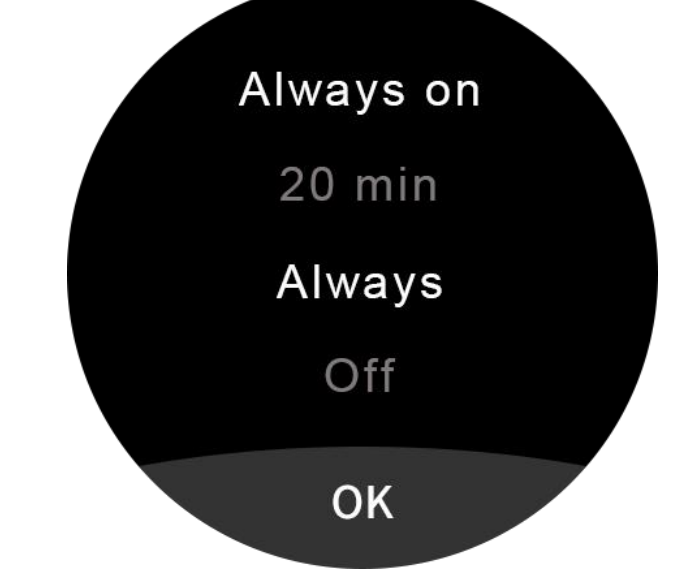

Time Setting: Click to set the date and time.

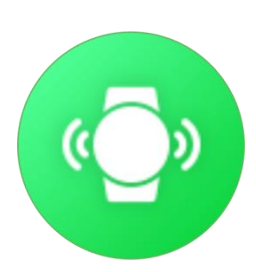

Vibration intensity: Click to enter, slide up and down to select vibration tensity, click to confirm.

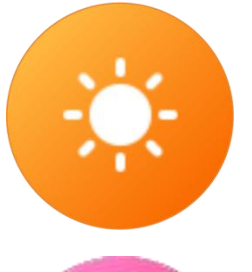

Brightness: Click into it, click to set the screen brightness.

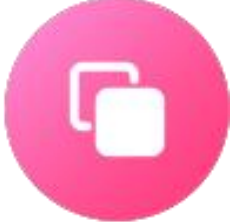

View Mode: Click to change view mode, there are 7 modes for your selection.

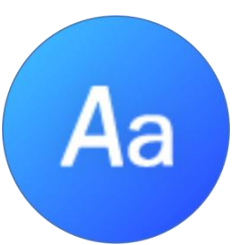

Set language: Click to enter, slide up and down to set the language, click OK to set that language.

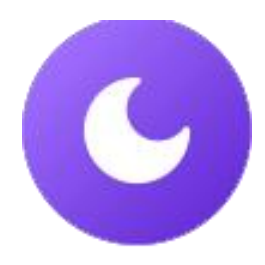

Do not disturb: Click to enter to select to turn on or turn off Do Not Disturb function.

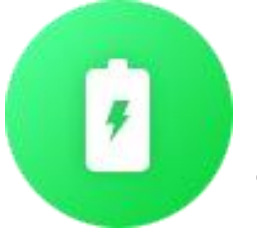

Power Save: Click to enter to select to turn on or turn off Power Save function.

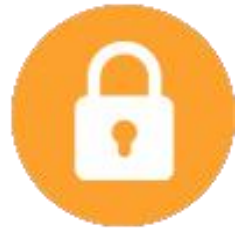

Lock Screen:Click to set lock screen and set up the password.

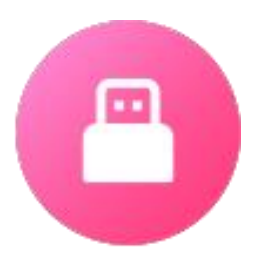

USB Mode: Click to enter to upload Mass Storage Mode to Charge Mode, or transfer Charge Mode to Transfer Mode.

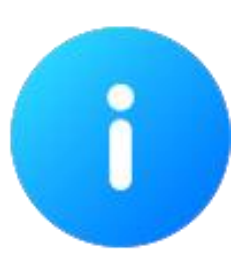

About the watch: Click to view the device name, version number, bluetooth name, Bluetooth address, etc.

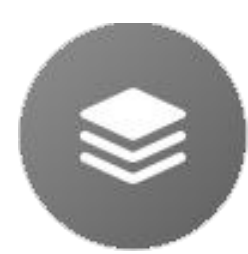

System Menu:Click to do system setting. You can shutdown the watch,Reboot the watch and Reset the watch.

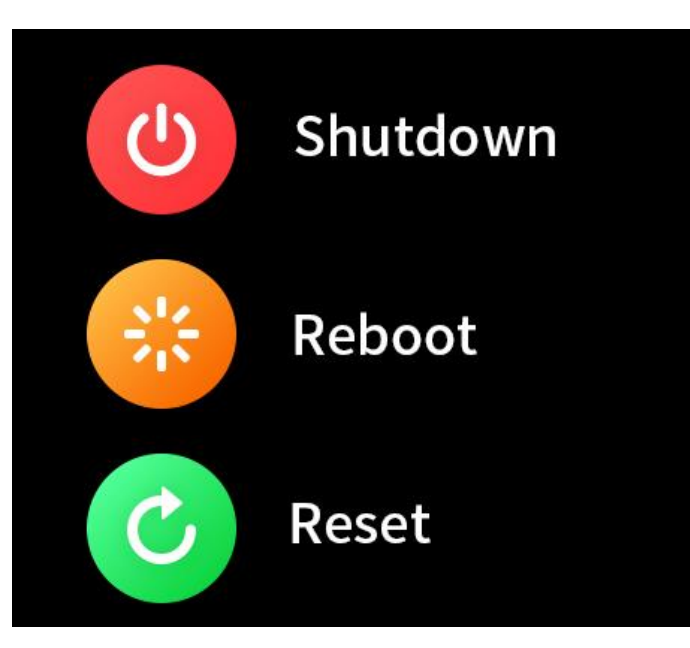

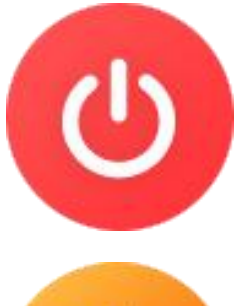

Shutdown: Click to enter to turn off the smart watch.

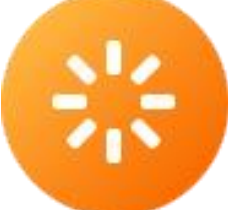

Reboot: Click to enter to reboot the smart watch.

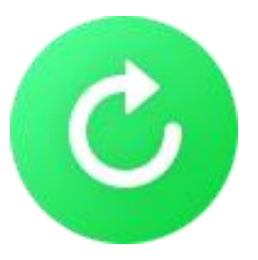

Reset: Click to enter to reset the smart watch.

<u>Watch Reminder</u> - There are some remiders will display on the watch once the status is achieved.

<u>Drink Water Reminder</u> - The smart watch will display "Drink Watch Icon" once drink water status is achieved.

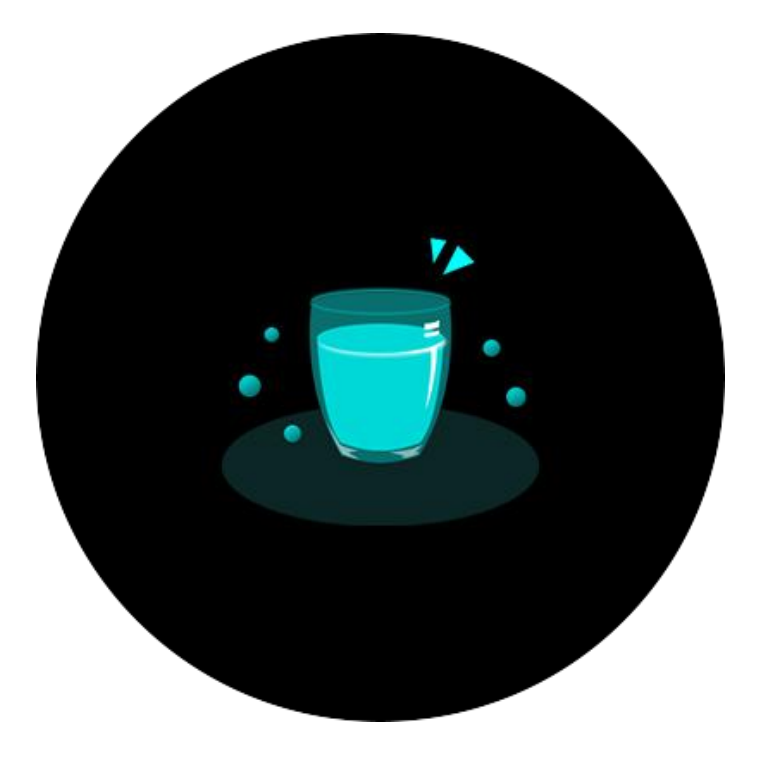

<u>Sedentary Reminder</u> - The smart watch will display "Sedentary Reminder" Icon once sedentary status is achieved.

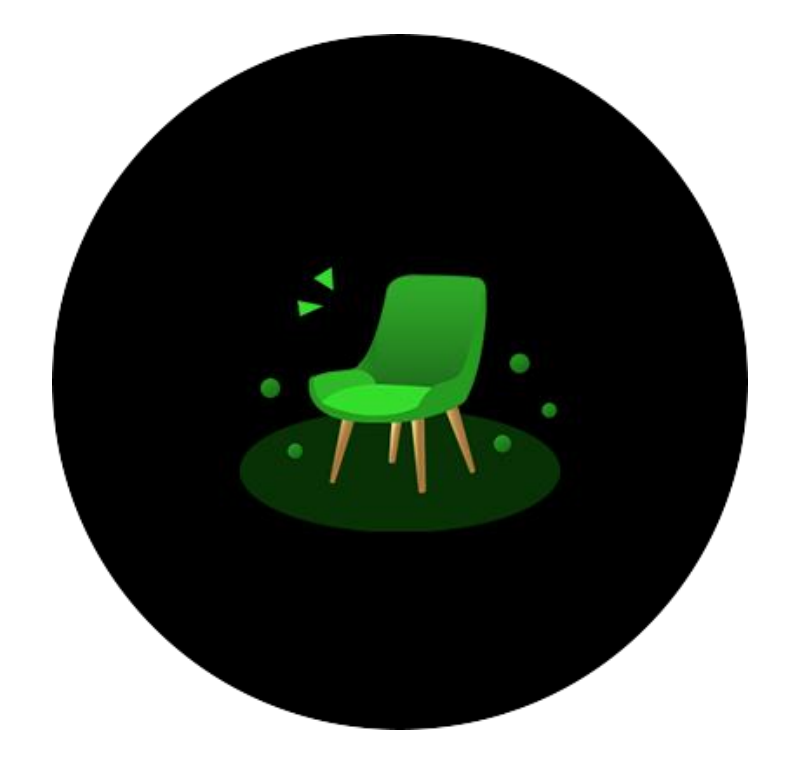

<u>Battery Charging Reminder</u> - The smart watch will display "Battery Charging" Icons once the battery need to be charged and fully charged.

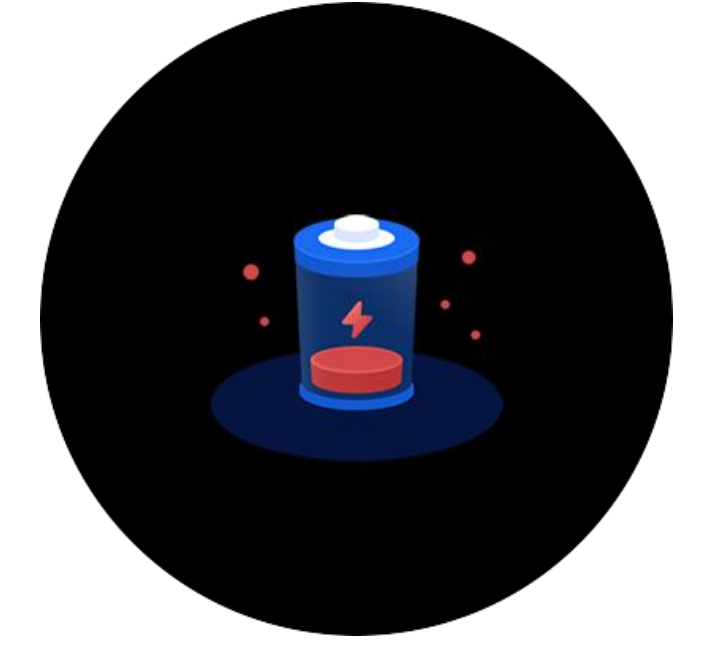

Battery need to be charged

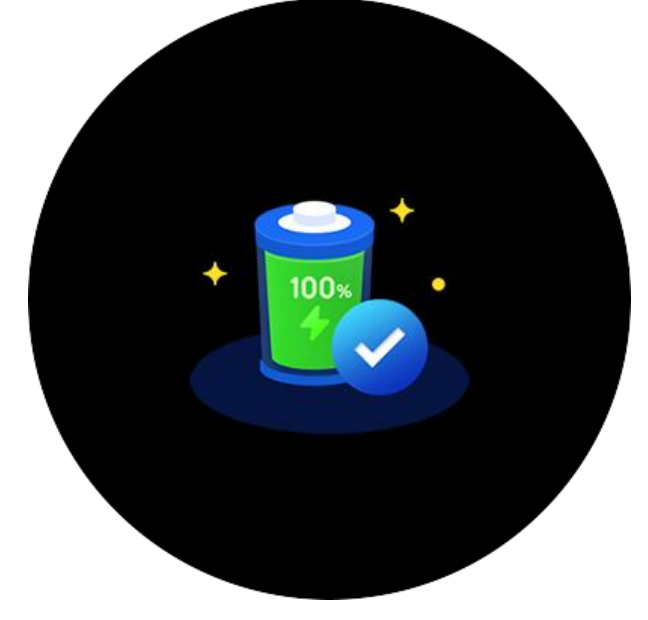

Battery is fully charged

<u>Calling Reminder</u> - If there comes a call,smartwatch will remind you as well.

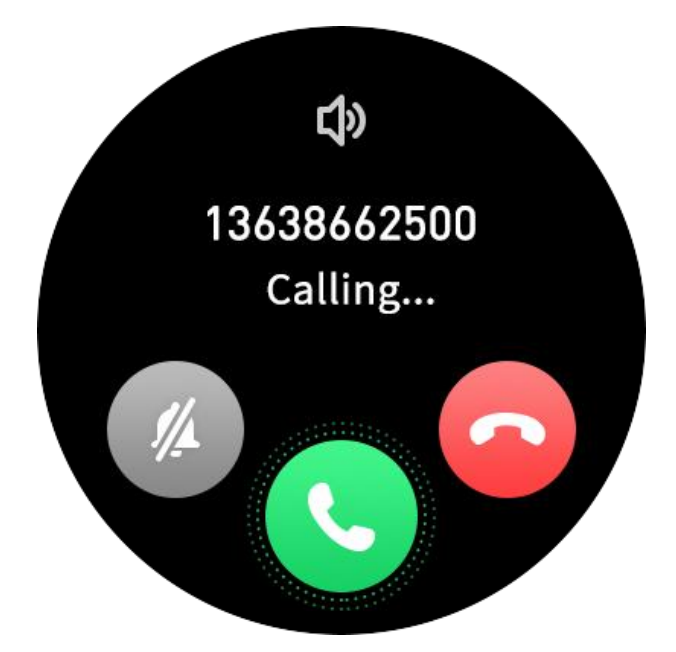

<u>Message and Notification Reminder</u> - If there comes messages and APP notifications,smartwatch will remind you as well.

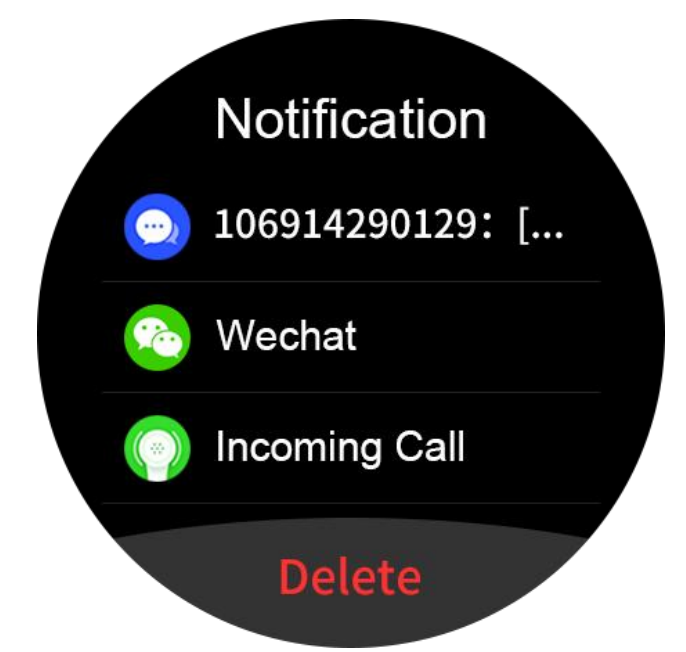

<u>Sports Mode</u> - Press the Down Button or click Sport Modes icon in function menu list to enter into Sports Modes interface, there are 300 sport modes for your selection.

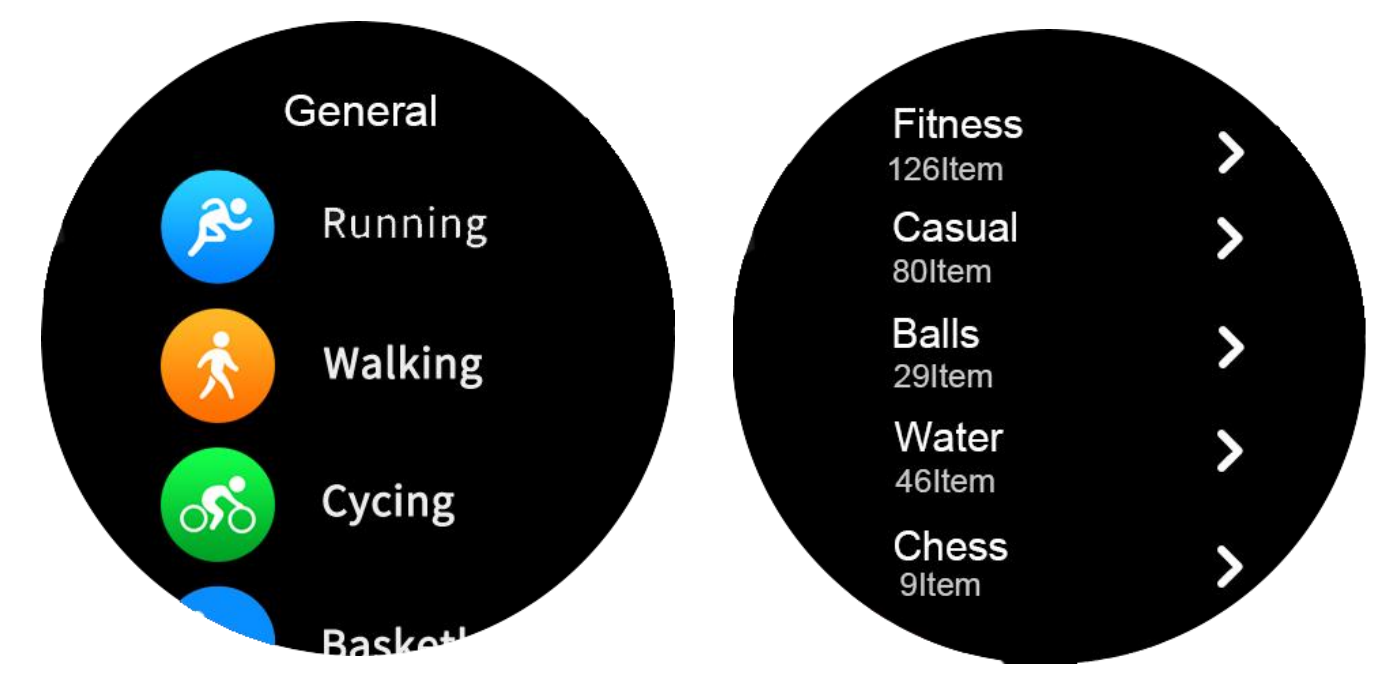

#### General(10 Sport Modes) Running,Hiking,Riding,Basketball,Skipping,Climbing,Badminton,Pingpong,Football,Yoga.

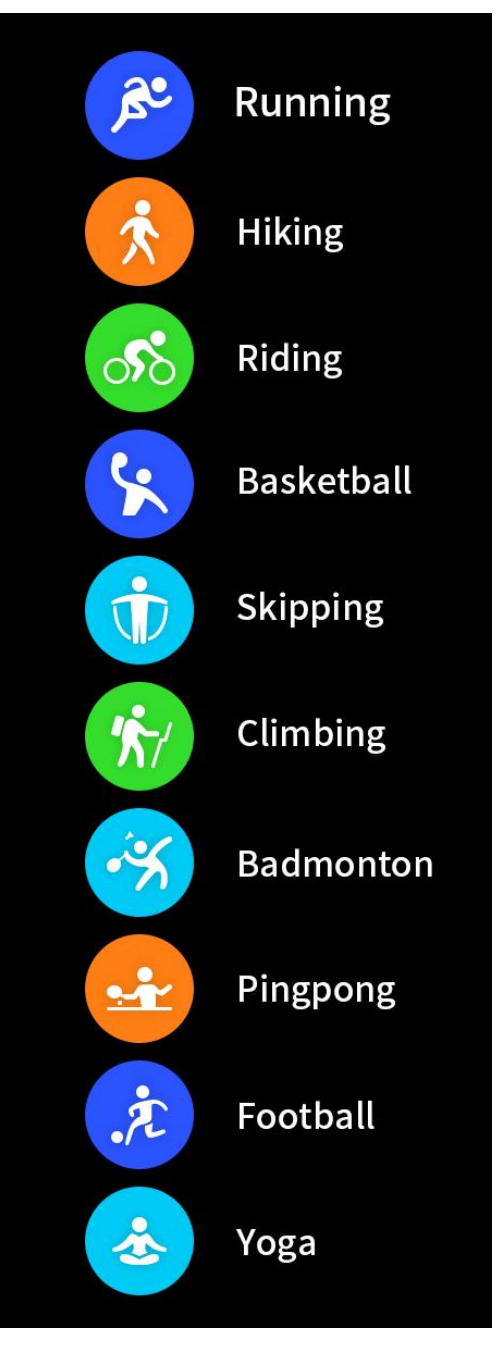

Fitness(126 Sport Modes) Indoor run,Machine run,Indoor bike,Indoor rowing,Walker,Stair climber,Free training,etc.

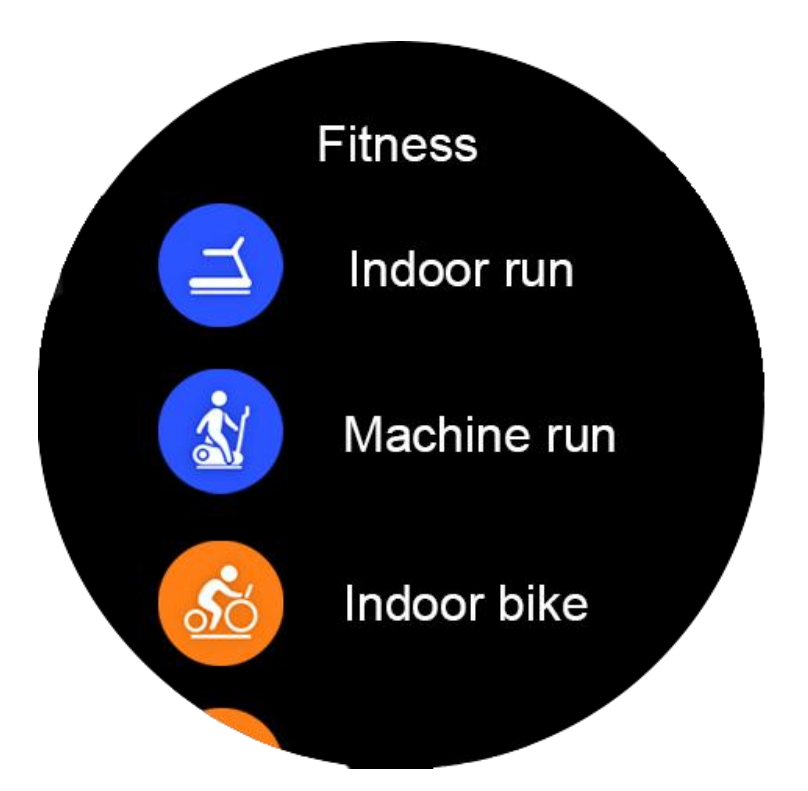

Casual(80 Sport Modes) Outdoor walk,Dance,National dance,Belly dance,Latin dance,Ballet,Street dance,Zumba,Pole dance,Modern dance,Jazz,etc.

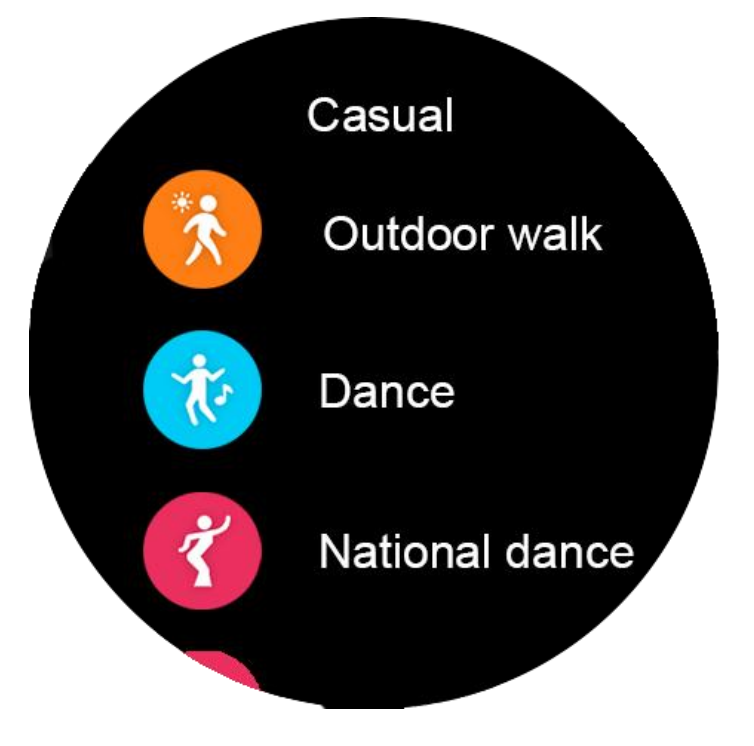

Balls(29 Sport Modes)

Tennis, Volleyball, Rugby, Baseball, Softball, Golf, Billiards, Bowling, Cricket, Shuttlecock ball, Hockey, Croquet, Handball, ShoT put, Sepak takraw, Dodge ball, Sand ball, Squash racket, Petanque, Floorball, Wall ball, Wooden ball, Beach football, Beach volleyball, Dutch basketball, Hammer, etc.

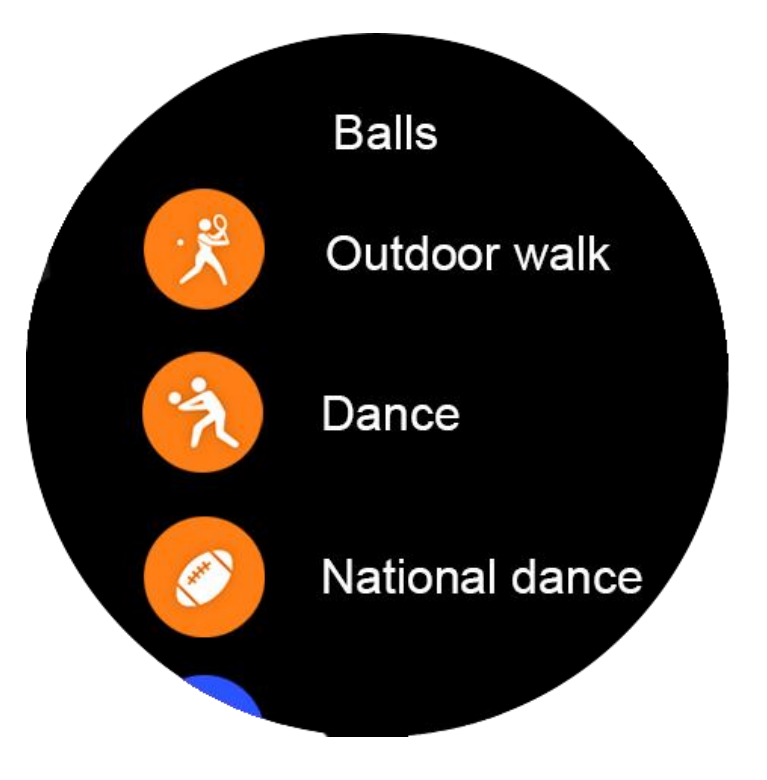

Water(19 Sport Modes) Sailing, Surfing, Rafting, Kayaking, Rowing, Dragon boat, Ice hockey, Curling, Skiing, Snowboarding, Cross skiing, Motorboat, Alpine skiing, Sled, Snowmobile, Water skiing, Skating, Figure skating, Nordic combined, etc.

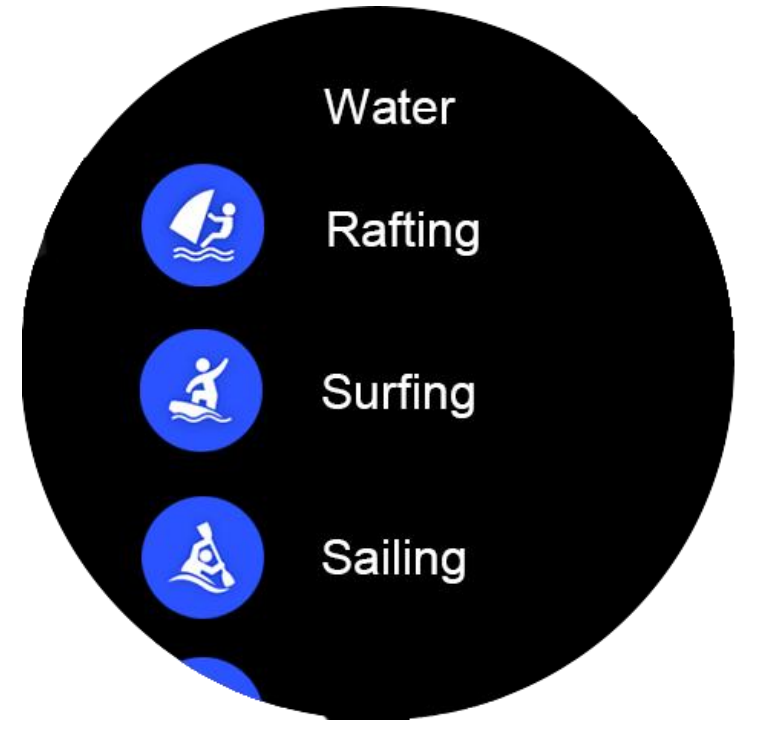

Chess(9 Sport Modes) Inter-chess,Checkers,Chinese chess,Go, Bridge,Mahjong,Flight chess,Shogi,etc.

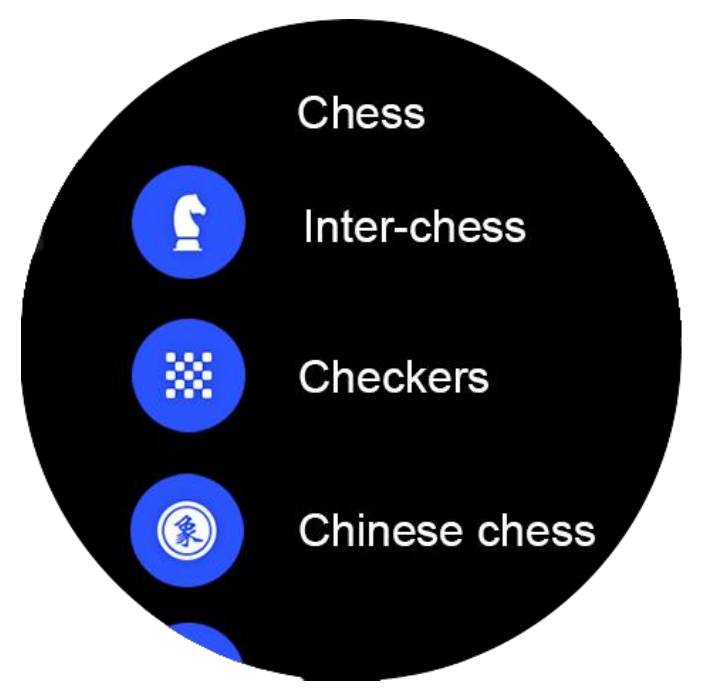

You can selection one of 300 sport modes to start, it will display your exercise data in the sport mode.

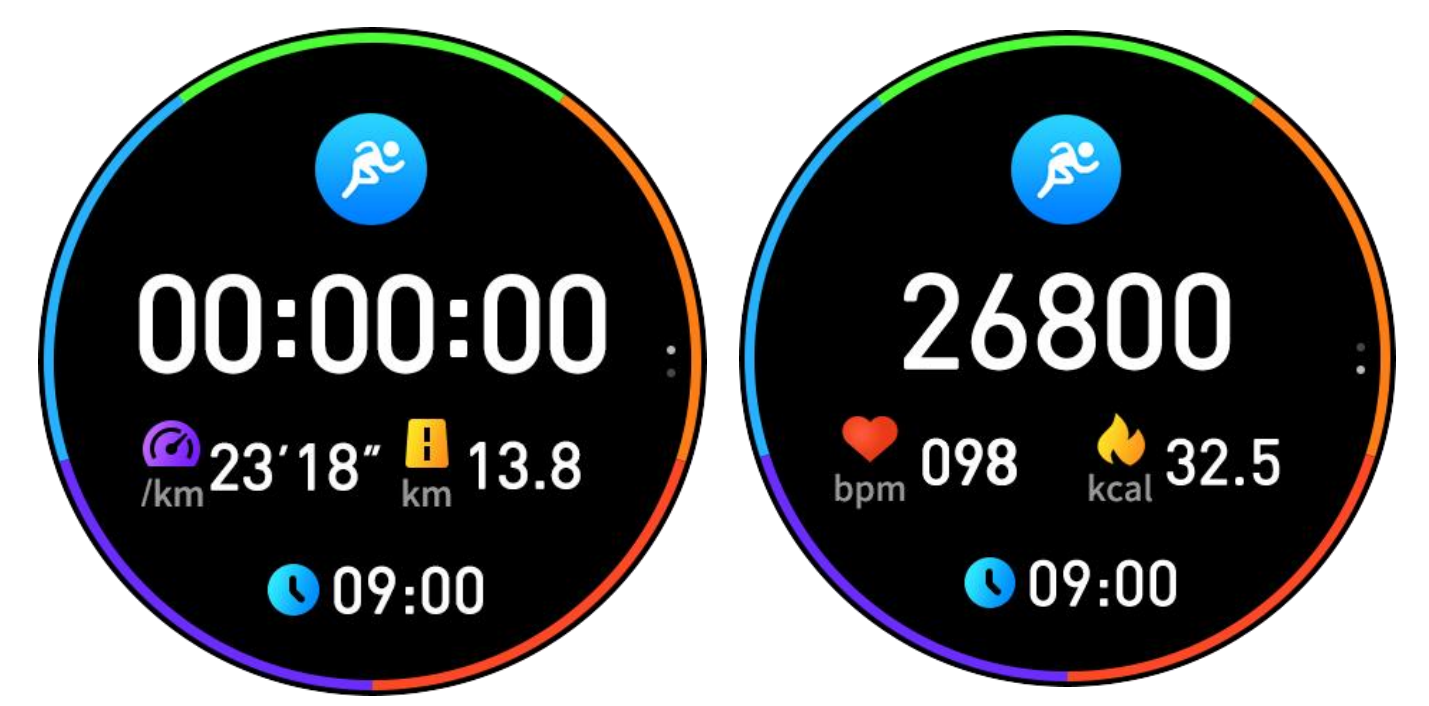

Swipe left/press up button/middle button when you at sport mode interface, the you can select if stop the sport mode and save the sport record, or continue this sport mode.

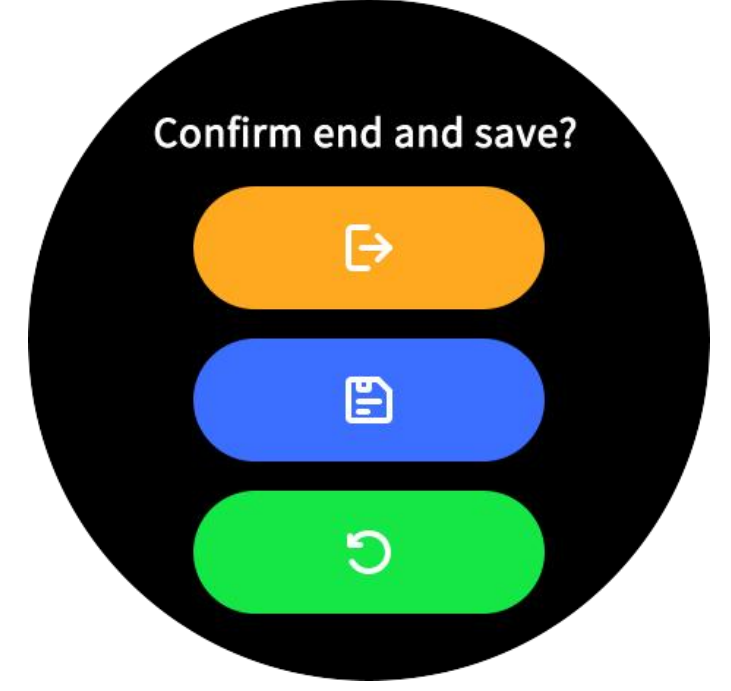